### **EDAN Agile PLM Electronic Signature Information**

--Signatures related to this document and performed in EDAN Agile PLM.

文件名称(Document Name): iSE系列心电图机使用说明书-法语 文件编号(Number): 01.54.458615 版本(Version): 1.0 产品型号(Product Model): iSE-1210;iSE-1810 项目编码(Project Code): 00011C001

签批信息(Signature):

作者(Originator): 严慧敏 (yanhuimin) 2020-07-09 14:51:49 审核人(Reviewers) : 兰 小燕 (lanxiaoyan) 2020-07-10 08:43:16 审核人(Reviewers):杨洁(yangjie) 2020-07-10 09:30:35 审核人(Reviewers): 宋晓菁 (songxiaojing) 2020-07-10 17:42:39 审核人(Reviewers):聂宪忠(niexianzhong) 2020-07-10 17:21:19 审核人(Reviewers):严彬彬 (yanbinbin) 2020-07-09 15:29:24 审核人(Reviewers):肖文聪(xiaowencong) 2020-07-09 16:59:36 审核人(Reviewers): 黄永开(huangyongkai) 2020-07-09 16:48:13 审核人(Reviewers):明镭(minglei) 2020-07-13 10:19:01 审核人(Reviewers):张在阳(zhangzaiyang) 2020-07-10 13:43:24 批准人(Approvers):肖文聪(xiaowencong) 2020-07-13 18:06:33

版权©深圳市理邦精密仪器股份有限公司 (Copyright©Edan Instrument,Inc.)

# **Série iSE** Electrocardiographe Version 1.0

# Manuel d'utilisation

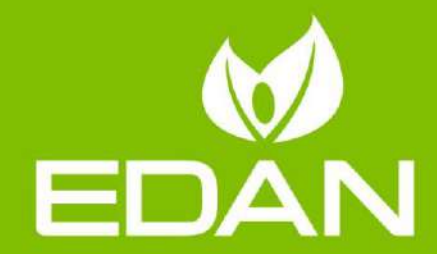

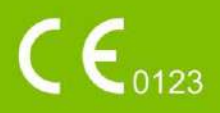

### A propos de ce manuel

P/N: 01.54.458615
MPN: 01.54.458615010
Date de publication: Juillet 2020
© Copyright EDAN INSTRUMENTS, INC. 2020. Tous droits r éserv és.

### Avis

Ce manuel est con qu pour vous aider à mieux comprendre le fonctionnement et la maintenance du produit. Nous vous rappelons que le produit doit être utilis é en stricte conformit é avec ce manuel. Toute utilisation non conforme à ce manuel risque d'entra îner un dysfonctionnement ou un accident pour lequel la soci ét é EDAN INSTRUMENTS, INC. (ci-apr ès nomm ée EDAN) ne pourrait être tenue pour responsable.

EDAN est propri étaire des droits d'auteur relatifs à ce manuel. Sans consentement préalable écrit de la part d'EDAN, le contenu de ce manuel ne doit en aucun cas être photocopi é, reproduit ou traduit dans d'autres langues.

Ce manuel contient des donn és prot ég és par la loi sur les droits d'auteur, notamment, mais sans s'y limiter, des informations confidentielles de nature technique ou relatives aux brevets ; l'utilisateur ne doit en aucun cas divulguer de telles informations à quelque tierce partie non concern é que ce soit.

L'utilisateur doit comprendre qu'aucun élément de ce manuel ne lui octroie, explicitement ou implicitement, ni droit ni licence concernant l'utilisation de toute propriété intellectuelle appartenant àEDAN.

EDAN se r éserve le droit de modifier ce manuel, de le mettre àjour et de fournir des explications s'y rapportant.

### **Informations produit**

Nom du produit: électrocardiographe

Mod de: iSE-1210, iSE-1810

### Responsabilit édu fabricant

EDAN n'assume de responsabilité pour les éventuels effets sur la sécurité, la fiabilité et les performances de l'équipement que si:

les opérations d'assemblage, extensions, réajustements, modifications ou réparations sont effectu és par des personnes autoris és par EDAN;

l'installation dectrique de la salle concern é est en conformit é avec les normes nationales;

l'instrument est utilis é conform ément aux instructions d'utilisation.

### Termes utilis és dans ce manuel

Le présent guide vise à fournir les concepts-clés en matière de précautions de s écurit é

#### AVERTISSEMENT

Le terme **AVERTISSEMENT** vous prévient que certaines actions ou situations pourraient entra îner des blessures graves, voire mortelles.

#### ATTENTION

Le terme **ATTENTION** prévient que certaines actions ou situations pourraient entra îner des dommages au niveau de l'équipement, produire des résultats inexacts ou invalider une procédure.

#### REMARQUE

Une **REMARQUE** fournit des informations utiles concernant une fonction ou une proc édure.

### Table des matières

| Chapitre 1 Introduction                                              | 1  |
|----------------------------------------------------------------------|----|
| 1.1 Informations produit                                             | 1  |
| 1.1.1 Pr ésentation du produit                                       | 1  |
| 1.1.2 Indications d'utilisation/Utilisation pr évue                  | 1  |
| 1.1.3 Caract éristiques et avantages                                 | 2  |
| 1.1.4 Commandes, voyants et connecteurs                              | 3  |
| 1.1.5 Pr ésentation du logiciel                                      | 6  |
| 1.1.6 C able ECG et d érivations                                     | 12 |
| 1.1.7 Symboles                                                       | 13 |
| 1.2 Consignes de s œurit é                                           | 15 |
| 1.2.1 Avertissements g én éraux                                      | 16 |
| 1.2.2 S écurit é des informations personnelles                       | 19 |
| 1.2.3 Mises en garde concernant l'utilisation de la batterie         | 21 |
| 1.2.4 Pr écautions g én érales                                       |    |
| Chapitre 2 Configuration de l'électrocardiographe                    |    |
| 2.1 Inspection avant mise sous tension                               | 23 |
| 2.2 Branchement du c âble ECG                                        | 24 |
| 2.3 Chargement du papier graphique thermique (en option)             | 24 |
| 2.4 Connexion d'une imprimante APP/WIFI externe (en option)          | 25 |
| 2.5 Mise sous tension de l'électrocardiographe                       | 25 |
| 2.6 Connexion à l'électrocardiographe                                | 27 |
| 2.7 Configuration de l'Ethernet                                      | 27 |
| 2.8 Changement de compte utilisateur                                 |    |
| Chapitre 3 Pr éparation du patient                                   |    |
| 3.1 Instruction du patient                                           |    |
| 3.2 Nettoyage de la peau                                             |    |
| 3.3 Pose des dectrodes sur le patient                                |    |
| Chapitre 4 Saisie des informations patient                           |    |
| 4.1 Saisie manuelle des informations patient                         |    |
| 4.2 Lecture d'un code-barres/Lecture d'une carte patient (en option) |    |
| 4.3 R écup ération de commandes sur le serveur                       |    |
| 4.4 Modification et suppression d'informations patient               |    |
| 4.5 Recherche d'informations patient                                 |    |
| 4.6 Tri/Mise en file d'attente des informations patient              |    |

| Chapitre 5 Enregistrement d'un ECG                |    |
|---------------------------------------------------|----|
| 5.1 Enregistrement en temps r él                  |    |
| 5.2 Enregistrement pr é échantillon               |    |
| Chapitre 6 Modification des ECG                   |    |
| 6.1 Affichage des ECG                             |    |
| 6.2 Mesure ECG/Diagnostic                         | 41 |
| 6.3 Modification des mesures/du diagnostic        |    |
| 6.4 Récupération d'un diagnostic                  |    |
| 6.5 Examen des dossiers médicaux dectroniques     |    |
| 6.6 Comparaison d'ECG                             |    |
| Chapitre 7 Impression d'un rapport ECG            |    |
| Chapitre 8 Transmission et exportation d'ECG      |    |
| Chapitre 9 Suppression d'ECG                      |    |
| Chapitre 10 Param. syst ème                       |    |
| 10.1 Configuration de l'échantillonnage           |    |
| 10.2 Configuration des informations patient       |    |
| 10.3 Configuration de l'impression et du stockage |    |
| 10.4 Configuration des filtres                    |    |
| 10.5 Configuration de la transmission             | 53 |
| 10.6 Configuration des param ètres                | 54 |
| 10.7 Configuration de l'utilisateur               | 55 |
| 10.8 Autres                                       | 56 |
| 10.9 Mise àjour du système                        | 57 |
| 10.10 Maintenance système                         | 57 |
| Chapitre 11 Messages du système                   | 58 |
| Chapitre 12 Nettoyage, entretien et maintenance   | 59 |
| 12.1 Indications g én érales                      | 59 |
| 12.2 Nettoyage                                    | 60 |
| 12.2.1 Nettoyage de l'unit éprincipale            | 60 |
| 12.2.2 Nettoyage du c âble ECG                    | 61 |
| 12.2.3 Nettoyage des dectrodes r áttilisables     | 61 |
| 12.3 D ésinfection                                | 61 |
| 12.4 Entretien et maintenance                     |    |
| 12.4.1 Recharge et remplacement de la batterie    |    |
| 12.4.2 Papier graphique thermique                 | 64 |
| 12.4.3 Inspection visuelle                        | 64 |

| 12.4.4 Maintenance de l'unit éprincipale et du c âble patient | 65 |
|---------------------------------------------------------------|----|
| Chapitre 13 Accessoires                                       | 68 |
| Chapitre 14 Garantie et service                               | 70 |
| 14.1 Garantie                                                 | 70 |
| 14.2 Coordonn és                                              | 70 |
| Annexe 1 Caract éristiques techniques                         | 71 |
| A1.1 Consignes de s écurit é                                  | 71 |
| A1.2 Environnement de fonctionnement                          | 71 |
| A1.3 Caract éristiques physiques                              | 72 |
| A1.4 Caract éristiques dectriques                             | 72 |
| A1.5 Caract éristiques de performance                         | 73 |
| Annexe 2 Informations concernant la CEM                       | 75 |
| Annexe 3 Abr éviations                                        |    |

### **Chapitre 1 Introduction**

### 1.1 Informations produit

### 1.1.1 Présentation du produit

L'électrocardiographe iSE, ultra-portable, est doté d'une interface utilisateur intuitive et facile à utiliser et d'un enregistreur ECG de qualité clinique. Pour plus d'informations, reportez-vous à la Section 1.1.3 *Caract éristiques et avantages*.

L'appareil se compose des éléments suivants : unit é principale, câble ECG, dectrodes, adaptateurs pour électrodes, cordon d'alimentation et adaptateur électrique, batterie et logiciel iSE.

Il existe deux mod des : iSE-1210 et iSE-1810. L'iSE-1210 utilise le dispositif d'échantillonnage DE12 pour l'acquisition d'ECG, tandis que l'iSE-1810 utilise le dispositif d'échantillonnage DE18. Pour la différence de performance entre DE12 et DE18, reportez-vous à A1.5 Caractéristiques de performance. Pour chaque mod de, il existe trois styles. Reportez-vous aux illustrations suivantes.

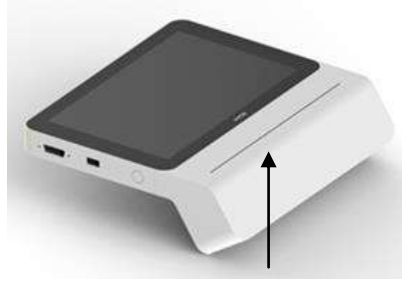

Avec imprimante

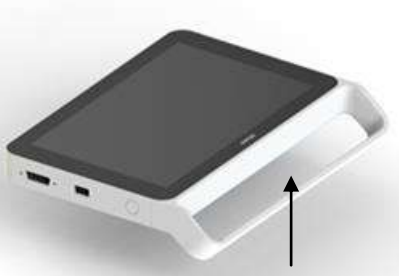

Avec poignée mais sans imprimante thermique

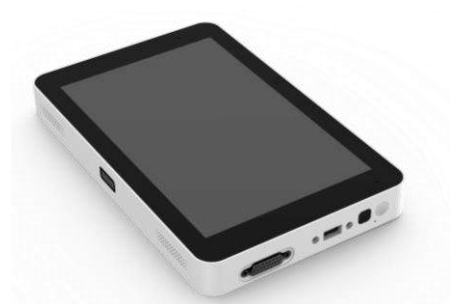

Sans imprimante thermique ni poignée

**REMARQUE** : toutes les illustrations de ce manuel sont fournies à titre d'exemple uniquement.

### 1.1.2 Indications d'utilisation/Utilisation prévue

L'électrocardiographe iSE est conçu pour faire l'acquisition de signaux ECG de patients adultes et pédiatriques au moyen d'électrodes ECG disposées sur la surface corporelle. L'électrocardiographe est exclusivement con qu pour un usage par des médecins et des professionnels de la sant é d'ûment form és, en milieu hospitalier ou dans des établissements de soin. L'électrocardiogramme enregistr é

par l'dectrocardiographe permet aux utilisateurs d'analyser et de diagnostiquer des affections cardiaques. Cependant, l'ECG interpr ét é, accompagn é de mesures et d'indications d'interpr étation, n'est proposé aux médecins qu'à titre de conseil uniquement. L'électrocardiographe a la capacité de r éaliser des communications r éseau et prend en charge la gestion informatis ée des flux de travail dans les hôpitaux et établissements m édicaux.

#### **AVERTISSEMENT**

- 1. Ce système n'est pas conçu pour une utilisation intracardiaque ou une application cardiaque directe.
- 2. Ce système n'est pas prévu pour une utilisation à domicile.
- 3. Ce système n'est pas destiné à un usage thérapeutique ni à la surveillance.
- 4. Ce système est conçu pour être utilisé uniquement sur des patients adultes et pédiatriques.
- 5. Les résultats donnés par le système doivent être examinés sur la base de l'état clinique général du patient. Ils ne peuvent en aucun cas se substituer à une vérification régulière de son état.

### **1.1.3 Caractéristiques et avantages**

#### Acc ès par empreinte digitale

Connexion facile et rapide à l'électrocardiographe.

#### Fonctionnement par écran tactile basé sur un système d'exploitation Android

Interface intuitive facile àutiliser.

## Appareil petit et portable $(1,2 \text{ kg} \pm 0,3 \text{ kg minimum})$ ; au moins 8 heures d'utilisation en continu sur batterie Li-ion

Utiliser l'électrocardiographe dans de nombreux environnements médicaux.

#### Communication et synchronisation faciles avec le logiciel de gestion des donn ées ou SE-1515 PC ECG d'EDAN

Communication avec le serveur par WIFI ou le r éseau mobile.

#### Importante capacit éde stockage

La ménoire locale minimale de 16 Go permet d'augmenter la capacité de stockage de l'appareil en utilisant une carte SD externe.

#### Prise en charge des ECG 9/12/15/16/18 d érivations standard

Pour l'acquisition d'ECG, il est possible de permuter facilement entre les modules d'acquisition.

#### Compatibilit éavec une imprimante externe

Il est possible de connecter une imprimante APP externe ou une imprimante WIFI.

### 1.1.4 Commandes, voyants et connecteurs

Cette section décrit les commandes, voyants et connecteurs qui font partie de l'électrocardiographe.

**Figure 1 Dessus** 

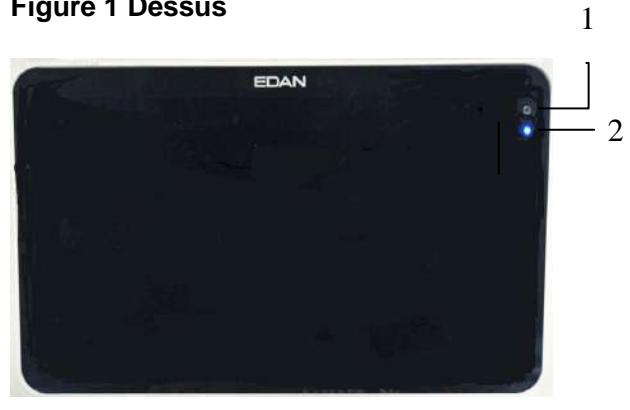

|   | Nom                       | Description                                                                                                    |
|---|---------------------------|----------------------------------------------------------------------------------------------------|
| 1 | Cam éra                   | R éserv é.                                                                                                    |
| 2 | T émoin<br>d'alimentation | Indique l'utilisation de l'alimentation dans différentes couleurs :<br>Bleu : l'électrocardiographe est alimenté par batterie.<br>Vert : l'électrocardiographe est branché au secteur. Ou lorsque<br>l'électrocardiographe est connecté à la batterie et au secteur, la<br>batterie est pleine.<br>Orange : l'électrocardiographe est connecté à la batterie et au<br>secteur et la batterie est en train de recharger |

#### **Figure 2 Avant**

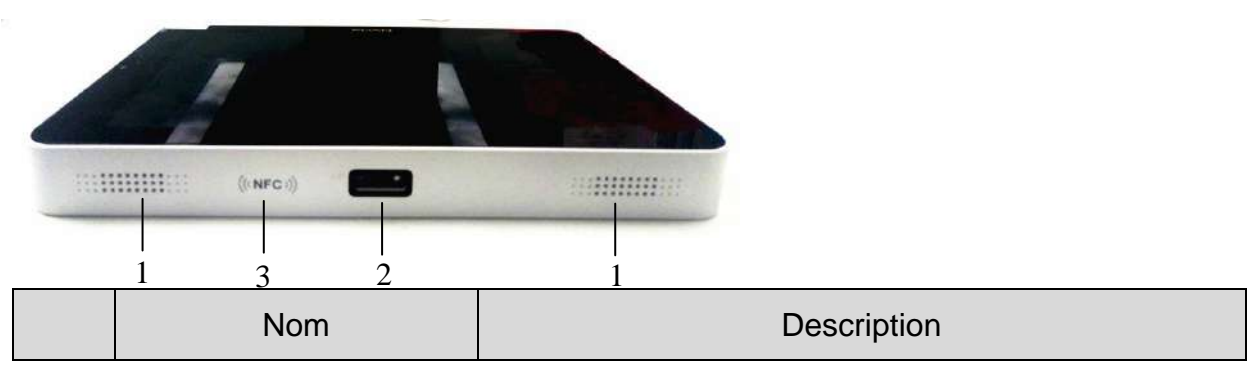

| 1 | Orifices de haut-parleur | /                                                                                    |
|---|--------------------------|--------------------------------------------------------------------------------------|
| 2 | Scanner infrarouge       | Lit des codes unidimensionnels ou bidimensionnels.                                   |
| 3 | Lecteur NFC              | Lit les étiquettes sans contact sur les appareils tels que smartphones et tablettes. |

#### Figure 3 Côté gauche

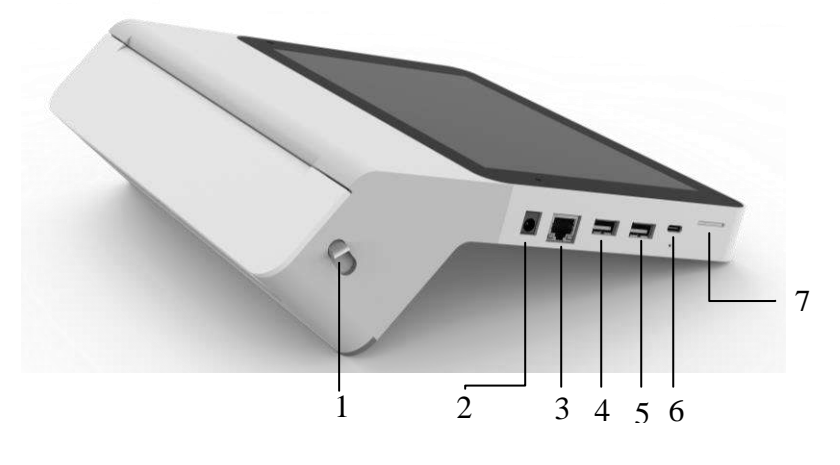

|   | Nom                    | Description                                                                                                    |
|---|------------------------|----------------------------------------------------------------------------------------------------|
| 1 | Bouton du bac à papier | Abaissez le bouton pour ouvrir le bac àpapier. Pour fermer le<br>bac, fermez directement la trappe.<br><b>REMARQUE :</b><br>Cela ne s'applique qu'aux électrocardiographes équipés<br>d'une imprimante thermique. |
| 2 | Alimentation secteur   | Branchement du système à l'alimentation secteur au moyen du cordon d'alimentation.                                                                                                    |
| 3 | Port LAN               | Connexion àun câble LAN.                                                                                                    |
| 4 |                        | Connexion du clavier, de la souris, du disque U, de l'imprimante<br>USB et du lecteur de codes.                                                                                                    |
| 5 | Interface USB          | <b>REMARQUE :</b> seul le format FAT32 est pris en charge par les appareils de stockage USB.                                                                                                    |
| 6 | Interface de type C    | Utilis é uniquement par le fabricant. NON destin é à la recharge.                                                                                                    |
| 7 | Fente deux-en-un       | Insertion d'une carte SIM et d'une carte SD pour la transmission                                                                                                    |

| pour cartes SIM et SD | et le stockage des donn és. |
|-----------------------|-----------------------------|
|                       |                             |

#### Figure 4 Arrière

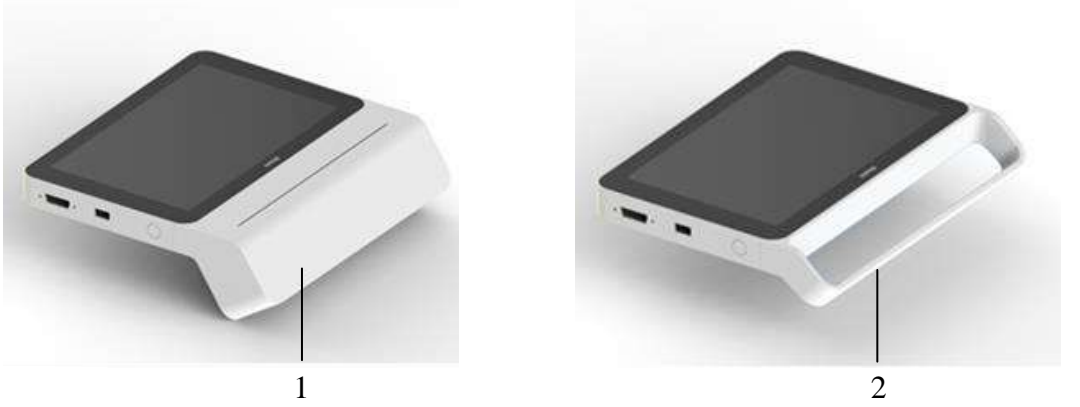

|   | Nom                     | Description                                        |
|---|-------------------------|----------------------------------------------------|
| 1 | Bac àpapier (en option) | Contient le rouleau de papier graphique thermique. |
| 2 | Poign é (en option)     | /                                                  |

#### Figure 5 Côté droit

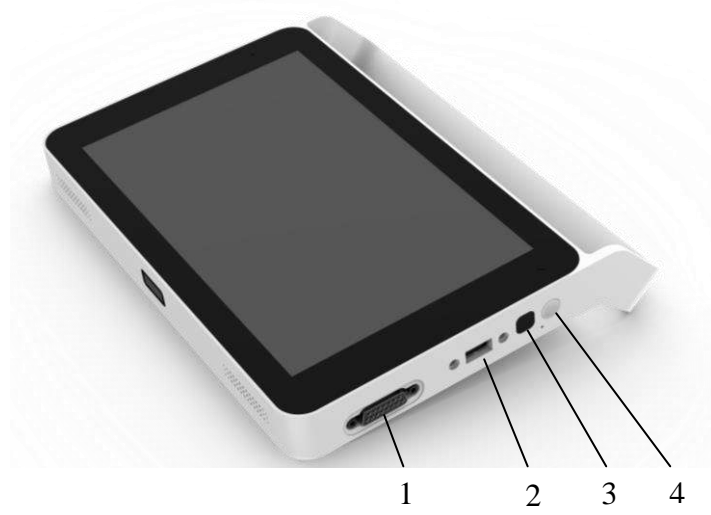

|   | Nom                      | Description                              |
|---|--------------------------|------------------------------------------|
| 1 | Prise pour c âble<br>ECG | Branchement du c âble ECG.               |
| 2 | Prise DE18               | Branchement du c âble de connexion DE18. |

| 3 | Identificateur<br>d'empreinte digitale | Identifie l'empreinte digitale de l'utilisateur pour la connexion à l'électrocardiographe.                                                                                                    |
|---|----------------------------------------|----------------------------------------------------------------------------------------------------|
| 4 | Bouton Marche/Arr êt                   | <ul> <li>Pour la mise sous tension, maintenez le bouton<br/>Marche/Arrêt enfoncé lorsque l'appareil est hors<br/>tension.</li> <li>Lorsque l'appareil est sous tension :<br/>Maintenez le bouton enfonc é Un menu contextuel<br/>s'affiche et offre les options suivantes : red émarrage,<br/>mise hors tension et capture d'écran.<br/>Pour activer l'économie d'énergie, appuyez doucement<br/>sur le bouton.</li> </ul> |

#### Figure 6 Dessous

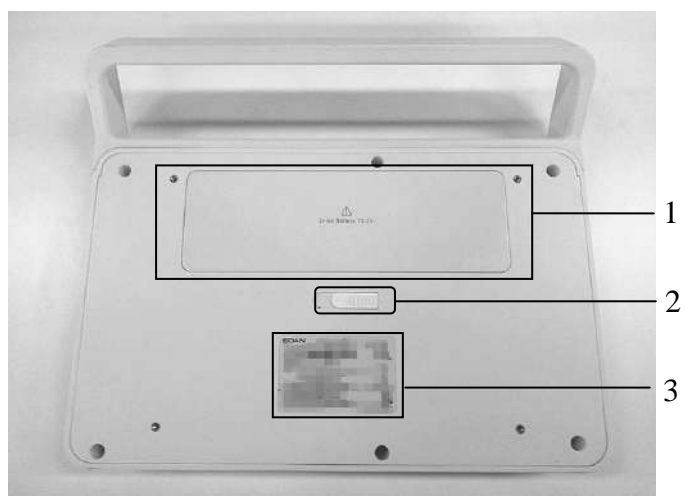

|   | Nom                                      | Description                                                                                         |
|---|------------------------------------------|----------------------------------------------------------------------------------------------------|
| 1 | Batterie                                 | Contient une batterie fournissant l'alimentation lorsque<br>l'unité n'est pas connect é au secteur. |
| 2 | Bouton du compartiment<br>de la batterie | Poussez le bouton sur la gauche pour faire sortir la batterie.                                      |
| 3 | Étiquette du produit                     | Contient des informations sur le produit.                                                           |

### 1.1.5 Présentation du logiciel

Cette section présente le logiciel du système. Elle décrit l'écran de base et les principales fonctions du menu. Familiarisez-vous avec ces fonctions avant d'utiliser l'iSE.

#### Figure 7 Menu principal

| 17:36 1  | AN ISE       |
|----------|--------------|
|          | 8<br>atlent  |
| ECG STAT | Fichiers ECG |
| Parat    | la système   |

| Sous-menu      | Description                                                                                                    |
|----------------|----------------------------------------------------------------------------------------------------|
| Patient        | Affiche les patients pour qui un ECG a été commandé et contient un certain nombre d'opérations qu'il est possible de réaliser sur les informations des patients. |
| Fichiers ECG   | Stocke les ECG ayant été enregistrés et contient un certain nombre d'opérations qu'il est possible de réaliser sur les ECG.                                      |
| Param. système | Permet de r éviser ou modifier les param ètres du système.                                                                                                    |
| ECG STAT       | Le mode STAT contourne la saisie des données patient. Un<br>numéro ID temporaire est attribué au patient afin d'identifier<br>les tests STAT.                    |

#### Figure 8 Onglet Patient

L'onglet **Patient** affiche tous les patients pour qui un ECG a été commandé. Si la priorité de certains patients est urgente, ces patients apparaissent en haut de la liste et leurs informations s'affichent en rouge.

| N              | lº do collo             | 13:47                | 1<br>ED                                                                                                    | AN                                                                           | Patient 191                               | Fichiers EC                 | G                                                                                         |       | م                             | ▼ # 48 %<br>2_ == |     |
|----------------|-------------------------|----------------------|----------------------------------------------------------------------------------------------------|------------------------------------------------------------------------------|-------------------------------------------|-----------------------------|-------------------------------------------------------------------------------------------|-------|-------------------------------|-------------------|-----|
| N              | Nom s                   | Recher               | Nom patient/ID hos                                                                                                    | in Jambul Jexam, abua                                                        | 0                                         |                             |                                                                                           | Q+    | 1                             | ÷                 |     |
|                | Âae                     | ~                    | E112                                                                                                    |                                                                              | ~                                         |                             |                                                                                           | 0     | -                             | ш                 |     |
| ID hosp<br>exa | p./ambul./<br>am. phys. | Lik<br>54<br>12      | 424                                                                                                    | psp<br>32Ans                                                                 | 2 ces<br>33An<br>1111                     | s                           | <ul> <li>2 013</li> <li>45Ans</li> <li>123</li> </ul>                                     | 1     | A7<br>4Mois                   |                   |     |
|                | lest ECG —              | EC                   | CG pédiatrique                                                                                                    | Rapport ECG 1                                                                | B d Rappo                                 | ort ECG 12 d                | Rapport ECG 12 d                                                                          | -     | Rapport                       | ECG 15 d          |     |
| Dép            | artement                | Te                   | st                                                                                                    | edancom                                                                      | 016                                       |                             | 020                                                                                       |       | 020                           |                   |     |
|                |                         | A3<br>34<br>Ra<br>01 | 3<br>IAns<br>Ipport ECG 18 d<br>6                                                                                                    | <ul> <li>Iili</li> <li>45Ans</li> <li>Rapport ECG 1.</li> <li>016</li> </ul> | R1<br>23An<br>20110<br>5 d<br>Rapp<br>020 | s<br>090006<br>ort ECG 18 d | <ul> <li>e6</li> <li>30Ans</li> <li>110</li> <li>Rapport ECG 18 d</li> <li>020</li> </ul> | •     | e6<br>37Ans<br>Rapport<br>016 | ECG 16 d          |     |
|                | Bouton/Icô              | ne                   | Descrip                                                                                                    | tion                                                                         |                                           |                             |                                                                                           |       |                               |                   |     |
|                | <                       |                      | Retour a                                                                                                    | u <i>Menu prii</i>                                                           | ıcipal.                                   |                             |                                                                                           |       |                               |                   |     |
|                | 191                     |                      | Affiche à l'écran le nombre de patients à examiner. Ce nombre est mis à jour en temps r éel.                                           |                                                                              |                                           |                             |                                                                                           |       |                               |                   |     |
|                |                         |                      | Cette ic ône propose les options suivantes : Param. s éq., R églage du filtre,<br>Param. téléchrgt, Serveur d'examen et Basculer vers. |                                                                              |                                           |                             |                                                                                           |       |                               |                   |     |
|                | <b>L</b> He             |                      |                                                                                                    | Homme                                                                        |                                           |                             |                                                                                           |       |                               |                   |     |
|                | 2                       |                      | Femme                                                                                                    | Femme                                                                        |                                           |                             |                                                                                           |       |                               |                   |     |
|                | 2                       |                      | Sexe inc                                                                                                    | onnu                                                                         |                                           |                             |                                                                                           |       |                               |                   |     |
|                | Q                       |                      | Recherch                                                                                                    | he d'un pati                                                                 | ent. La re                                | cherche                     | approximativ                                                                              | ve es | st pos                        | sible.            |     |
|                | 8+                      |                      |                                                                                                    | Saisie de nouvelles informations patient.                                    |                                           |                             |                                                                                           |       |                               |                   |     |
|                | Î                       |                      |                                                                                                    | Suppression d'informations patient.                                          |                                           |                             |                                                                                           |       |                               |                   |     |
|                |                         |                      | Téléchargement de lots d'informations patient à partir du PC.                                                                          |                                                                              |                                           |                             |                                                                                           |       |                               |                   |     |
|                | 1                       |                      | REMAR                                                                                                    | RQUE :                                                                       |                                           |                             |                                                                                           |       |                               |                   |     |
| <b>—</b>       |                         |                      | Seules les 200 dernières commandes peuvent être téléchargées en<br>même temps depuis le serveur.                                       |                                                                              |                                           |                             |                                                                                           |       |                               |                   |     |
|                |                         |                      | Lecture                                                                                                    | du code-bar                                                                  | res pour r                                | écupérei                    | l'ID hosp./a                                                                              | ımbı  | ıl./exa                       | am. ph            | ys. |

| ¢ | Téléchargement d'informations patient spécifiques depuis le PC. Il faut saisir<br>le mot-clé par défaut pour la recherche d'une commande afin de pouvoir<br>télécharger les informations de cette commande. Pour plus de détails,<br>reportez-vous à la Section 4.3 <i>R écup ération de commandes sur le serveur</i> . |
|---|----------------------------------------------------------------------------------------------------|
| ſ | Désactivez le filtre lorsqu'il est utilisé pour filtrer les informations patient.                                                                                                    |
| D | ECG STAT. Pour plus d'informations, reportez-vous à la Figure 7.                                                                                                    |

#### Figure 9 Écran d'enregistrement ECG

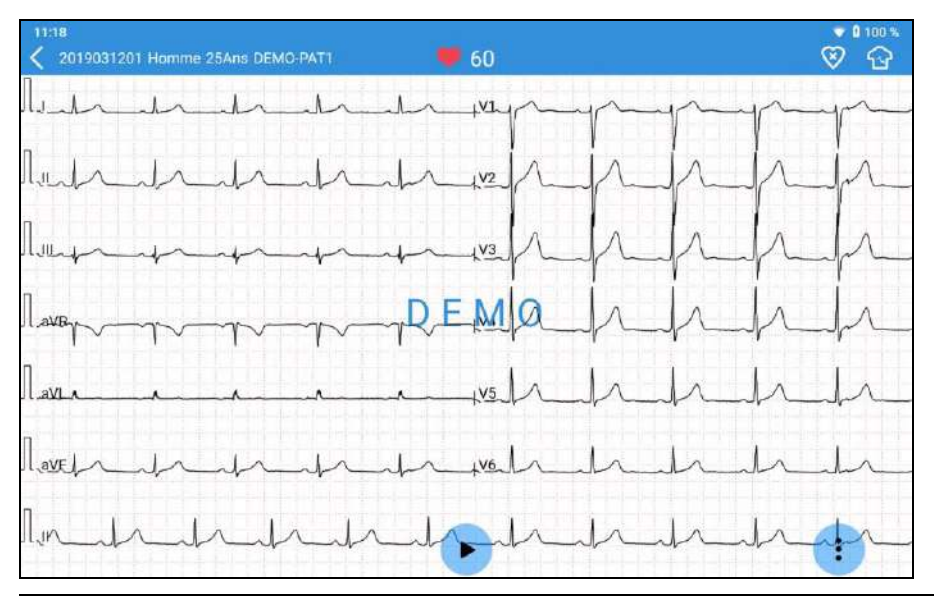

| Bouton/Icône | Description                                                                                     |  |  |  |
|--------------|-------------------------------------------------------------------------------------------------|--|--|--|
| 60           | Fr équence cardiaque en temps r él. Se met automatiquement à jour pendant l'enregistrement ECG. |  |  |  |
| $\otimes$    | Stimulateur cardiaque éteint. Appuyez sur cette icône pour l'allumer. Lorsque                   |  |  |  |
|              | le stimulateur cardiaque est allum é, 🞯 s'affiche.                                              |  |  |  |
| Ø            | Emplacements des dectrodes.                                                                     |  |  |  |
|              | Démarrer ou arrêter l'enregistrement ECG.                                                       |  |  |  |
|              | REMARQUE :                                                                                      |  |  |  |
|              | L'iSE peut enregistrer des ECG pouvant atteindre 1 800 secondes.                                |  |  |  |
| E            | Refaire l'acquisition d'ECG.                                                                    |  |  |  |

|    | Cette ic îne propose les options de configuration suivantes : Gain, Filtre,<br>Vitesse et Mode dériv. Appuyez à nouveau sur l'icône pour masquer ces<br>options.                                                                                                    |
|----|----------------------------------------------------------------------------------------------------|
| πſ | Gain.<br>Les options sont les suivantes : 1,25 mm/mV, 2,5 mm/mV, 5 mm/mV,<br>10 mm/mV et 20 mm/mV. Le gain par d éfaut est de 10 mm/mV.                                                                                                    |
| R  | Filtre. Les options sont les suivantes : 25 Hz, 35 Hz, 45 Hz, 75 Hz, 100 Hz, 150 Hz, 270 Hz, 300 Hz et 350 Hz. Le filtre par d'éaut est de 100 Hz.                                                                                                    |
|    | Vitesse. Les options sont les suivantes : 5 mm/s, 12,5 mm/s, 25 mm/s et 50 mm/s. La vitesse par d'éfaut est de 25 mm/s.                                                                                                    |
| 2  | <ul> <li>Mode d ériv.</li> <li>Si le DE12 est utilis é, les options sont les suivantes : Mode p édiatriq. et 12 d ériv. La configuration par d éfaut est de 12 d érivations.</li> <li>Si le DE18 est utilis é, les options sont les suivantes : Mode p édiatriq., 12, 15, 16 et 18 d ériv. La configuration par d éfaut est de 18 d érivations.</li> </ul> |
| <  | Retour au menu pr & édent.                                                                                                    |

#### Figure 10 Onglet Fichiers ECG

| 17:53 1        |                   |               |          |         |                        |     |     |           | 1             | 75%             |
|----------------|-------------------|---------------|----------|---------|------------------------|-----|-----|-----------|---------------|-----------------|
| <              | EDAN              |               |          | Patient | Fichiers ECG           |     |     |           |               |                 |
| Recher, Nom po | atient/ID hosp./a | mbul /exam: p | obys.    | Q)      |                        | Ŷ   | ~   | $\square$ | <u>1</u>      | Ô               |
| N° de série    |                   |               |          |         |                        |     |     |           |               |                 |
| 1              | PAT1              | Homme         | 31Ans    | edancom | Rapport ECG 12<br>dérv |     | 002 |           | 2020/<br>21:4 | /03/17<br>13:43 |
| 2              | PAT2              | Homme         | 35Ans    |         | Rapport ECG 12<br>dérv |     |     |           | 2020/<br>14:0 | /07/06<br>)8:36 |
| 3              | PAT3              | Homme         | 35Ans    |         | Rapport ECG 12<br>dérv |     |     |           | 2020/<br>14:0 | /07/06<br>13:39 |
| 4              |                   | Homme         | 35Ans    |         | Rapport ECG 12<br>dérv |     |     |           | 2020/<br>13:5 | /07/06<br>51:15 |
| 5              |                   | Homme         | 35Ans    |         | Rapport ECG 12<br>dérv |     |     |           | 2020/<br>13:1 | /07/06<br>13:37 |
| 6              |                   | Homme         | 35Ans    |         | Rapport ECG 12<br>dérv |     |     |           | 2020/<br>13:1 | /07/06<br> 1:18 |
| 7              |                   | Homme         | 35Ans    |         | Rapport ECG 12<br>dérv |     |     |           | 2020/<br>11:2 | /07/06<br>25:23 |
| 8              |                   | Homme         | 35Ans    |         | Rapport ECG 12         |     |     |           | 2020          | /07/06          |
| Tou            | t(16)             | ١             | lon char | gé(12)  | Diagnostiqué           | (0) | ı   | Non im    | primé(1       | 1)              |

Bouton/Icône

Description

| Q            | Recherche des ECG ayant été enregistrés. Saisissez le mot-clé de recherche et le système affiche les ECG répondant aux critères. La recherche approximative est possible.                                                                          |
|--------------|----------------------------------------------------------------------------------------------------|
| Ŷ            | R écup ération du diagnostic. Depuis le serveur, vous pouvez r écup érer les derni ères mesures ECG et le diagnostic pour tous les fichiers ECG dans cet onglet.                                                                                   |
| A            | Obtention ou mise à jour de la signature. Vous pouvez télécharger les signatures dectroniques des médecins depuis le serveur. Avec ce bouton, vous pouvez également mettre à jour les signatures des médecins stockées dans l'électrocardiographe. |
|              | Exportation d'ECG vers le périphérique USB. Vous pouvez sélectionner le format de fichier pour l'exportation. Voir la Section 10.3 <i>Configuration de l'impression et du stockage</i> .                                                           |
| <u>↑</u>     | Téléchargement d'ECG sur le serveur. Vous pouvez choisir un ECG, plusieurs ECG, voire tous les ECG, afin de les télécharger en même temps.                                                                                                    |
| Î            | Suppression d'ECG. Vous pouvez choisir un ECG, plusieurs ECG, voire tous les ECG, afin de les supprimer en même temps.                                                                                                    |
| Impr.        | Impression d'un rapport pour un fichier ECG. Vous pouvez sélectionner<br>l'imprimante APP ou WIFI.<br>Appuyez en continu sur un fichier ECG. Ce bouton s'affiche.                                                                                  |
|              | Modification des informations patient d'un fichier ECG. Vous pouvez<br>modifier toutes les informations patient, à l'exception de l'ID et de<br>l'élément de l'examen.                                                                             |
| Modifier     | Appuyez en continu sur un fichier ECG. Ce bouton s'affiche.                                                                                                    |
|              | Si des informations patient telles que le nom ou le sexe sont<br>modifiées, les informations associées à ce numéro d'ID se trouvant<br>ailleurs seront mises à jour.                                                                               |
| Synchroniser | R écup ération du diagnostic et de la signature du m édecin pour un fichier<br>ECG.                                                                                                    |
|              | Appuyez en continu sur un nemer ECG. Ce bouton's annene.                                                                                                    |

| Tout (16)        | Le nombre d'ECG stockés sur l'électrocardiographe est de 9.                          |
|------------------|--------------------------------------------------------------------------------------|
| Non chargé (12)  | Le nombre d'ECG à tél écharger sur le serveur est de 9.                              |
| Diagnostiqué (0) | Le nombre d'ECG pour lesquels le diagnostic est r écup ér é sur le serveur est de 0. |
| Non imprimé (11) | Le nombre d'ECG à imprimer est de 8.                                                 |
| <                | Retour au menu principal.                                                            |

### 1.1.6 Câble ECG et dérivations

Le câble ECG traite les données ECG des patients et les transmet à l'électrocardiographe.

#### AVERTISSEMENT

Les performances et la protection contre les chocs électriques ne peuvent être garanties que si le câble patient et les électrodes utilisés sont ceux d'origine, fournis par le fabricant.

#### Figure 11 Câble ECG et dérivations pour DE12

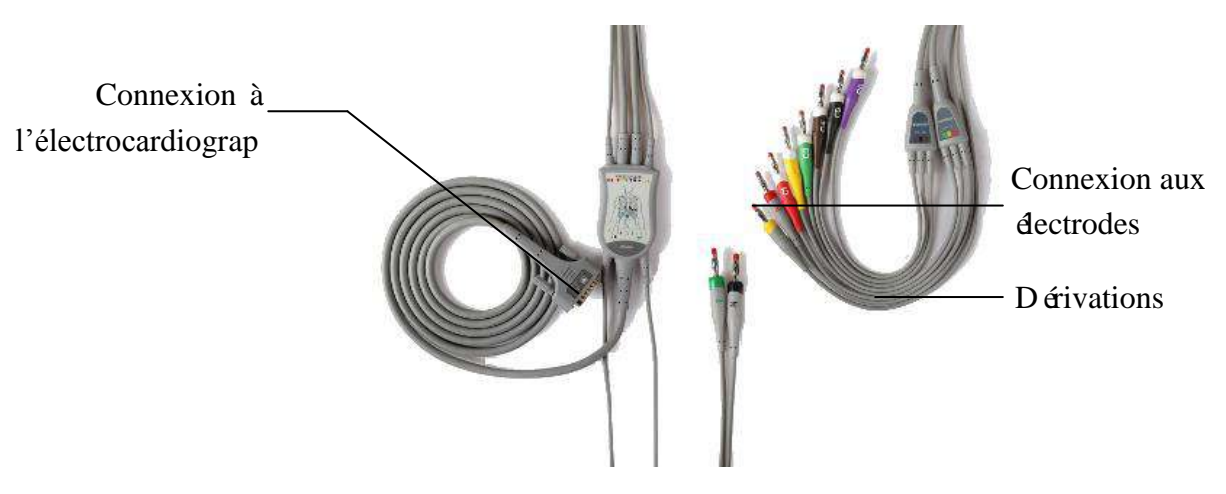

#### Figure 12 Dispositif d'échantillon DE18, câble DE18 et dérivations

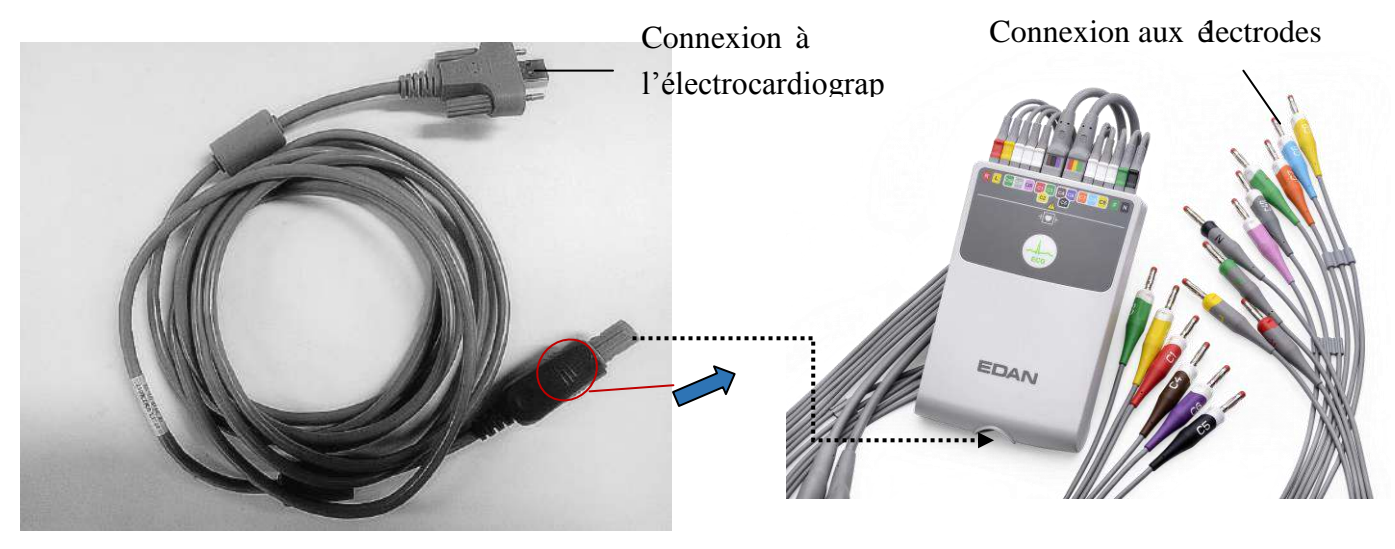

C âble DE18

Dispositif d'échantillonnage DE18

### 1.1.7 Symboles

| N° | Symbole           | Description                                                                        |
|----|-------------------|------------------------------------------------------------------------------------|
| 1  | <b>⊣</b> ♥        | PIECE APPLIQUEE DE TYPE CF DE PROTECTION<br>CONTRE LES EFFETS DE LA DEFIBRILLATION |
| 2  | 19V <del></del>   | Courant continu                                                                    |
| 3  | $\triangle$       | Attention                                                                          |
| 4  | Ĩ                 | Instructions d'utilisation                                                         |
| 5  | (( <b>NFC</b> ))) | Communication en champ proche                                                      |
| 6  | ●                 | Interface USB                                                                      |
| 7  | SIM/SD            | Fente pour cartes SIM et SD (deux-en-un)                                           |

| 8  | 略              | Port r éseau                                                                                                    |
|----|----------------|----------------------------------------------------------------------------------------------------|
| 9  | Ċ∕⊙            | Touche ON/OFF                                                                                                    |
| 10 |                | Symbole g én éral de r écup ération/recyclage                                                                                              |
| 11 | P/N            | R éf érence                                                                                                    |
| 12 | SN             | Num éro de s érie                                                                                                    |
| 13 | $\sim$         | Date de fabrication                                                                                                    |
| 14 |                | Fabricant                                                                                                    |
| 15 | EC REP         | Repr ésentant autoris é dans la communaut é europ é nne                                                                                    |
| 16 | <b>CE</b> 0123 | Marquage CE                                                                                                    |
| 17 |                | M éthode de mise au rebut                                                                                                    |
| 18 | Rx Only        | Attention : En vertu de la réglementation fédérale<br>américaine, la vente de ce produit n'est autorisée que sur<br>prescription médicale. |
| 19 |                | Consulter le manuel/la notice d'instructions<br>(Arri ère-plan : Bleu; Symbole : Blanc)                                                    |
| 20 |                | Danger, signal g én éral<br>(Arri ère-plan : Jaune; Symbole et contour : Noir)                                                             |
| 21 | (((•)))        | Symbole du rayonnement dectromagn dique non ionisant                                                                                       |

| 22 | <u>†</u> † | Haut                               |
|----|------------|------------------------------------|
| 23 |            | Fragile, manipuler avec soin       |
| 24 | Ť          | Craint l'humidit é                 |
| 25 | Xe∎        | Nombre maximal de palettes gerb és |
| 26 | Ŷ          | Manipuler avec pr écaution         |
| 27 | X          | Ne pas pi <del>ú</del> iner        |
| 28 | Front      | Avant                              |

#### **REMARQUE** :

- 1. Le manuel d'utilisation est imprimé en noir et blanc.
- Le signe « supérieur à » « > » permet d'indiquer de façon concise une séquence des sélections du menu.

### **1.2 Consignes de sécurité**

Afin d'utiliser l'dectrocardiographe de manière sûre et efficace et d'éviter tout risque éventuel caus é par un fonctionnement inappropri é, lisez le manuel d'utilisation dans son int égralit é et familiarisez-vous avec l'ensemble des fonctions de l'équipement et des procédures d'utilisation appropri és avant utilisation.

Portez une attention particulière aux informations données aux paragraphes Avertissement et Attention suivants.

### 1.2.1 Avertissements généraux

#### AVERTISSEMENT

- 1. Le système est destiné à être utilisé par des médecins qualifiés ou par du personnel dûment formé, ayant lu le présent manuel d'utilisation préalablement à son utilisation.
- Seuls des techniciens de maintenance qualifiés peuvent installer cet équipement et seuls les techniciens de maintenance autorisés par le fabricant peuvent en ouvrir la coque. Dans le cas contraire, cela pourrait entraîner des risques concernant la sécurité.
- 3. **RISQUE D'EXPLOSION** N'utilisez pas le système en présence de mélanges d'anesthésiques inflammables et d'oxygène ou d'autres agents inflammables.
- 4. Utilisez exclusivement le câble patient et les autres accessoires fournis par le fabricant. Dans le cas contraire, les performances et la protection contre les chocs électriques ne pourront être garanties. Le système a subi des tests de sécurité à l'aide des accessoires, des périphériques et des dérivations recommandés, et aucun danger n'a été décelé en cas d'utilisation du système avec des stimulateurs cardiaques ou autres.
- 5. Assurez-vous que l'ensemble des électrodes sont correctement connectées au patient avant utilisation.
- Veillez à ce que les composants conducteurs des électrodes et des connecteurs associés, y compris les électrodes neutres, n'entrent pas en contact avec la terre ou tout autre objet conducteur.
- En cas d'utilisation d'électrodes réutilisables enduites de gel d'électrode au cours de la défibrillation, la récupération du système prendra plus de 10 secondes. Le fabricant recommande l'utilisation systématique d'électrodes jetables.
- 8. Vous ne devez pas utiliser des électrodes de métaux différents, car elles risquent de provoquer une tension de polarisation élevée.
- 9. Les électrodes jetables sont à usage unique.
- 10. Lors de l'utilisation de l'ECG avec un défibrillateur, ne touchez ni le patient, ni le lit, ni la table, ni l'appareil.
- 11. Ne pas toucher simultanément les pièces accessibles des équipements non

médicaux et le patient.

- 12. L'utilisation d'un équipement appliquant des tensions de haute fréquence au patient (notamment un appareil électrochirurgical et certains capteurs de respiration) n'est pas prise en charge et pourrait entraîner des résultats indésirables. Débranchez le câble de données du patient de l'électrocardiographe ou détachez les dérivations du patient avant d'effectuer toute procédure utilisant un appareil chirurgical à haute fréquence.
- 13. Soyez attentif à l'examen pour éviter de passer outre des tracés ECG importants.
- 14. Ne branchez pas sur le système des équipements ou accessoires non approuvés par le fabricant ou non conformes à la norme CEI/EN 60601-1. L'utilisation d'équipements ou d'accessoires non approuvés avec le système n'a pas été testée et n'est pas prise en charge. Dans ces conditions, le fonctionnement du système et la sécurité ne sont pas garantis.
- 15. Les équipements non médicaux (une imprimante externe, par exemple) ne doivent pas être utilisés à proximité des patients (1,5 m).
- 16. N'utilisez pas la multiprise supplémentaire ou le cordon prolongateur pour le système électromédical, sauf s'il est précisé par le fabricant que ce sont des éléments du système. Les multiprises fournies avec le système ne doivent être utilisées qu'à des

fins d'alimentation électrique des équipements constitutifs du système.

- 17. Les équipements accessoires connectés aux interfaces analogique et numérique doivent être certifiés conformément aux normes CEI/EN (ex. CEI/EN 60950 pour les équipements de traitement des données et CEI/EN 60601-1 pour les équipements médicaux). En outre, toutes les configurations doivent être en conformité avec la version en vigueur de la norme CEI/EN 60601-1. En conséquence, toute personne connectant un équipement supplémentaire au connecteur d'entrée ou de sortie du signal afin de configurer un système médical doit s'assurer que ce système est en conformité avec les exigences de la version en vigueur de la norme sur les systèmes CEI/EN 60601-1. En cas de doute, consultez notre service technique ou votre distributeur local.
- 18. Le branchement de tout accessoire (par exemple, une imprimante externe) ou autre appareil (par exemple, un ordinateur) à ce système en fait un système médical. Dans ce cas, des mesures de sécurité supplémentaires doivent être prises lors de

l'installation du système, et le système devra fournir les éléments suivants :

- a) au sein de l'environnement patient, un niveau de sécurité comparable à celui proposé par un appareil électromédical répondant à la norme CEI/EN 60601-1 ;
- b) en dehors de l'environnement patient, le niveau de sécurité approprié pour les appareils n'étant pas de type électromédical et répondant à d'autres normes de sécurité CEI ou ISO.
- 19. Aucun accessoire relié au système ne doit être installé à proximité des patients s'il ne répond pas aux exigences de la norme CEI/EN 60601-1.
- 20. Si plusieurs instruments sont reliés au patient, la somme des courants de fuite peut être supérieure aux limites indiquées par la norme CEI/EN 60601-1 et entraîner un risque de sécurité. Consulter le service technique.
- 21. Vérifiez qu'aucune source d'interférences électromagnétiques intenses ne se trouve aux alentours lors de l'utilisation du système iSE sans fil.
- 22. N'effectuez aucune opération de révision ou de maintenance sur l'électrocardiographe pendant son utilisation sur un patient.
- 23. Le matériel électrique médical doit être installé et mis en service conformément aux informations de la CEM à l'annexe 3.
- 24. Le matériel électrique médical doit être installé et mis en service conformément aux informations relatives à la CEM fournies dans ce manuel d'utilisation
- 25. L'appareil ne doit pas être utilisé à proximité d'un autre appareil ou bien posé sur un autre appareil. Reportez-vous aux distances de séparation recommandées fournies dans les informations de la CEM à l'annexe 3.
- 26. Les appareils portables et mobiles de communications à radiofréquence peuvent affecter le bon fonctionnement des équipements électriques à usage médical. Reportez-vous aux distances de séparation recommandées fournies dans les informations de la CEM à l'annexe 3.
- 27. L'assemblage et les modifications de l'électrocardiographe durant la durée de vie réelle doivent être évalués à partir des exigences de la norme CEI60601-1.
- 28. Vérifiez le gain et la vitesse du rapport lors de la confirmation du diagnostic.
- 29. Les champs magnétiques et électriques peuvent provoquer des interférences gênant le fonctionnement correct de l'appareil. Par conséquent, il convient de s'assurer que

les appareils externes situés à proximité de l'appareil sont conformes aux exigences CEM applicables. Les équipements à rayons X et les appareils à IRM représentent une source potentielle d'interférences car ils peuvent émettre des niveaux plus élevés de rayonnements électromagnétiques.

30. L'électrocardiographe doit être placé sur une surface plane ou sur le chariot d'EDAN. Évitez qu'il ne se noie pour provoquer un choc violent.

### 1.2.2 Sécurité des informations personnelles

La protection des informations personnelles de sant é est un él ément majeur de la politique de s écurit é Pour prot éger les informations personnelles et garantir le bon fonctionnement de l'appareil, l'utilisateur doit prendre les précautions nécessaires en conformit é avec les lois et r églementations locales et les politiques de l'établissement. EDAN recommande aux organismes de sant é ou établissements médicaux de mettre en œuvre une stratégie complète et multidimensionnelle pour prot éger les informations et les syst èmes des menaces de s écurit é à la fois internes et externes.

Afin de garantir la sécurité du patient et protéger ses informations personnelles de santé, l'utilisateur doit mettre en œuvre des pratiques ou des mesures de sécurité qui incluent :

- 1. Mesures de protection physique : mesures de s curit é physique pour s'assurer que le personnel non autoris én'a pas acc es à l'appareil.
- 2. Mesures de protection op érationnelle : mesures de s écurit élors du fonctionnement.
- 3. Mesures de protection administratives : mesures de s écurit é en mati ère de gestion.
- 4. Mesures de protection technique : mesures de s écurit érelatives au domaine technique.

#### **ATTENTION**

- 1 L'accès/utilisation de l'électrocardiographe est limité(e) au personnel autorisé uniquement. Autorisez l'utilisation de l'électrocardiographe uniquement au personnel exerçant des fonctions spécifiques.
- 2 Vérifiez que tous les composants de l'appareil qui conservent des informations personnelles (autres que le support amovible) sont physiquement sécurisés (c.-à-d. impossibles à supprimer sans outils).
- 3 Vérifiez que l'électrocardiographe est uniquement connecté à l'appareil autorisé ou approuvé par EDAN. Les utilisateurs doivent utiliser tous les électrocardiographes déployés et pris en charge par EDAN selon les spécifications autorisées par EDAN, y

compris le logiciel, la configuration logicielle, la configuration de sécurité, etc. approuvés par EDAN.

- 4 Protégez tous les mots de passe pour éviter toute modification non autorisée.
- 5 Des mesures antivirus telles qu'une analyse antivirus du dispositif USB doivent être effectuées avant d'utiliser une clé USB.
- 6 Des pare-feu et/ou d'autres dispositifs de sécurité doivent être mis en place entre le système médical et tout système accessible en externe. Il est recommandé d'utiliser le pare-feu Windows Defender ou tout autre pare-feu capable de se défendre contre les attaques par déni de service et par déni de service distribué, et de le maintenir à jour.
- 7 La protection du routeur ou du commutateur contre les attaques par déni de service et par déni de service distribué doit être activée pour qu'ils soient défendus.
- 8 Lorsque l'électrocardiographe est renvoyé pour maintenance, pour être mis au rebut ou retiré de l'établissement médical pour d'autres raisons, il est nécessaire de s'assurer que toutes les données patient sont supprimées de l'électrocardiographe.
- 9 Lors de la création de l'environnement réseau : 1) Si un routeur sans fil est utilisé, veuillez activer sa fonction de filtrage de l'adresse MAC et ajouter l'adresse MAC de l'électrocardiographe à la liste de règles. Le routeur sans fil autorise uniquement les périphériques répertoriés dans la liste de règles à accéder au réseau sans fil. 2) Il est recommandé de créer un réseau VLAN, de lui attribuer les ports LAN qui permettent de connecter sur le même réseau le port du commutateur et l'électrocardiographe et de l'isoler des autres réseaux VLAN.
- 10 Veuillez protéger la confidentialité des informations et des données affichées à l'écran et enregistrées dans l'électrocardiographe.
- 11 Les utilisations doivent effectuer une sauvegarde des données sur une base périodique.
- 12 Désactivez les services inutiles du système d'exploitation et réduisez les vulnérabilités.
- 13 Il est recommandé de désactiver les comptes administrateur et invité.
- 14 Détruisez les informations sensibles dans l'appareil inactif ou mis au rebut.
- 15 Le partage de données patient ou de dossiers de stockage de données sur le réseau

n'est pas pris en charge par le système iSE et peut entraîner la perte et la corruption irréversibles de données.

- 16 Pour un fonctionnement correct, le système iSE a accès au NFC, au Bluetooth, au WIFI, à la configuration du système, au stockage, à l'emplacement et à l'heure du système de l'utilisateur sans autorisation préalable.
- 17 N'installez pas dans iSE les autres applications ou logiciels non configurés par le fabricant.

### **1.2.3 Mises en garde concernant l'utilisation de la batterie**

#### **AVERTISSEMENT**

- Une utilisation incorrecte peut en effet provoquer la surchauffe ou l'explosion de la batterie interne, ou encore l'apparition de flammes, ce qui peut réduire la capacité de la batterie. Veuillez lire attentivement le manuel d'utilisation et les messages d'avertissement.
- 2. Il convient d'utiliser des batteries de modèle identique et conformes aux caractéristiques de la configuration de fabrication.
- 3. **DANGER D'EXPLOSION** : n'inversez pas l'anode et la cathode lors de l'installation de la batterie.
- 4. Ne chauffez pas la batterie, ne l'aspergez pas de liquide, ne la jetez pas au feu et ne l'immergez pas dans de l'eau.
- 5. Ne détruisez pas la batterie : vous ne devez pas percer la batterie avec un objet pointu, comme une aiguille ; frapper la batterie avec un marteau, marcher dessus, la jeter pour causer un choc important ; démonter la batterie ou la modifier.
- 6. Si vous détectez une coulure ou une mauvaise odeur, arrêtez immédiatement d'utiliser la batterie. Si votre peau ou vos vêtements entrent en contact avec le liquide qui s'écoule, rincez-les immédiatement à l'eau claire. Si le liquide entre en contact avec vos yeux, ne les essuyez pas. Aspergez-les avec de l'eau propre et consultez immédiatement un médecin.
- 7. Recyclez ou mettez au rebut de façon appropriée la batterie usagée conformément aux réglementations locales.

8. Retirez la batterie de l'électrocardiographe lorsque ce dernier n'est pas utilisé pendant une période prolongée.

### 1.2.4 Précautions générales

#### **ATTENTION**

- Evitez de répandre du liquide sur l'appareil et de le soumettre à une température excessive. La température doit être maintenue entre 5 et 40 °C pendant le fonctionnement de l'appareil et entre -20 et 55 °C pendant son transport et son stockage.
- 2. N'utilisez pas l'équipement dans un environnement poussiéreux mal ventilé ou en présence de substances corrosives.
- 3. Assurez-vous de l'absence d'une source d'interférences électromagnétiques intenses autour de l'équipement, telle que des émetteurs radio ou des téléphones portables. Attention : un équipement électrique médical volumineux, tel qu'un équipement électrochirurgical, un équipement de radiologie ou un équipement d'imagerie par résonance magnétique, est susceptible de provoquer des interférences électromagnétiques.
- 4. L'appareil et les accessoires doivent être éliminés conformément aux réglementations locales après leur durée de vie utile. Ils peuvent également être rapportés au revendeur ou au fabricant afin d'être recyclés ou mis au rebut de manière adéquate. Les batteries constituent des déchets dangereux. Ne les jetez PAS avec les ordures ménagères. Lorsqu'elles sont usagées, déposez les batteries dans un point de collecte prévu pour le recyclage des batteries. Pour plus d'informations sur le recyclage de ce produit ou des batteries, contactez votre municipalité ou le revendeur auprès duquel vous avez acheté ledit produit.
- 5. En vertu de la réglementation fédérale américaine, la vente de ce produit n'est autorisée que sur prescription médicale.

### Chapitre 2 Configuration de l'électrocardiographe

#### AVERTISSEMENT

Avant l'utilisation, l'équipement, le câble patient et les électrodes doivent être vérifiés. En cas de défectuosité ou de signes d'usure, remplacez-les pour éviter toute incidence sur la sécurité ou les performances, et assurez-vous que les appareils sont en bon état de fonctionnement.

### 2.1 Inspection avant mise sous tension

Afin d'éviter les risques pour la sécurité et pour obtenir des enregistrements ECG de bonne qualité, il est recommand é de réaliser les procédures d'inspection ci-après avant toute utilisation.

#### **AVERTISSEMENT**

L'électrocardiographe est destiné à être utilisé par des médecins qualifiés ou par du personnel dûment formé. Ces derniers doivent également avoir lu le présent manuel d'utilisation avant d'utiliser l'appareil.

#### 1) Environnement:

Assurez-vous de l'absence d'une source d'interférences électromagnétiques autour de l'équipement, en particulier un équipement électrique médical volumineux, tel qu'un équipement électrochirurgical, un équipement de radiologie ou un équipement d'imagerie par résonance magnétique, entre autres. Eteignez ces appareils lorsque nécessaire.

Conservez une temp érature agr éable dans la salle d'examen afin d'éviter la contraction des muscles en raison du froid, traduite en signaux ECG.

#### 2) Alimentation dectrique:

Si l'appareil est aliment é sur secteur, veuillez v érifier que le cordon d'alimentation est bien reli é àl'unit é. Il doit être branch é sur la prise de mise à la terre àtrois encoches.

Lorsque le pourcentage de charge de la batterie est faible, rechargez la batterie avant utilisation.

#### 3) Câble ECG:

V érifiez que le c able ECG est fermement connect é à l'unit é et maintenez-le doign é du

c åble d'alimentation.

#### 4) Electrodes:

Assurez-vous que toutes les dectrodes sont correctement connectées aux dérivations du câble patient.

Assurez-vous que les dectrodes pour thorax n'entrent pas en contact entre elles.

#### 5) Patient :

Le patient ne doit pas entrer en contact avec des objets conducteurs tels que des pièces métalliques ou de la terre, entre autres.

Assurez-vous que le patient est relax é, qu'il a suffisamment chaud et qu'il respire calmement.

### 2.2 Branchement du câble ECG

#### 1. Branchement à l'électrocardiographe

- Pour DE12, branchez le câble ECG à la prise se trouvant du côté droit de l'électrocardiographe. Fixez avec deux vis. (Reportez-vous à la Figure 11).
- Pour DE18, connectez le dispositif d'échantillonnage DE18 au câble DE18, qui est branché à la prise se trouvant du côté droit de l'électrocardiographe. Fixez avec deux vis. (Reportez-vous àla Figure 12).

#### 2. Connexion aux dectrodes

Alignez toutes les dérivations du câble ECG de façon à ce qu'il ne soit pas tordu, puis connectez les dérivations aux électrodes réutilisables ou aux adaptateurs pour électrodes. Fixez-les correctement.

### 2.3 Chargement du papier graphique thermique (en option)

L'électrocardiographe utilise un rouleau de papier thermique.

#### **ATTENTION**

Assurez-vous que le papier de l'enregistreur est installé au centre de l'enregistreur et que le bord du papier est parallèle au bord de l'enregistreur, dans le sens de l'avancée du papier, afin d'éviter tout écart papier ou d'endommager le bord du papier.

#### Chargement/remplacement du papier thermique:

- 1. Appuyez sur le bouton de l'enregistreur pour l'ouvrir.
- 2. Retirez le papier restant du bac àpapier, le cas éch éant.
- 3. Enlevez l'emballage du nouveau rouleau de papier, puis placez-le dans le bac d'alimentation.
  - **REMARQUE :** en cas d'utilisation de papier doté de repères noirs, assurez-vous que les repères sont situés dans la partie inférieure.
- 4. Faites sortir le papier en faisant co ïncider le c $\hat{\alpha}$ té grille avec la t $\hat{\alpha}$ te d'impression thermosensible, puis remettez en place le bo fier sur l'enregistreur.
- 5. Appuyez fortement sur le bo îier de l'enregistreur.

**REMARQUE :** L'arête de sortie peut vous aider à déchirer le papier de l'enregistreur.

### 2.4 Connexion d'une imprimante APP/WIFI externe (en option)

- 1. Faites glisser la partie supérieure de l'écran de l'iSE vers le bas. La barre de notification s'affiche.
- 2. Activez le WLAN. La connexion WIFI d émarre.
- 3. Sélectionnez le modèle d'imprimante pour la connexion. Saisissez le mot de passe si disponible pour activer l'imprimante.
- 4. Sélectionnez Paramètre d'impression ou de stockage > Imprimant > Imprimante WIFI.
- 5. S dectionnez l'imprimante APP ou WIFI avant d'imprimer un ECG.

Reportez-vous au Chapitre 7 *Impression d'un rapport ECG* pour les imprimantes APP et WIFI recommand és.

### 2.5 Mise sous tension de l'électrocardiographe

#### AVERTISSEMENT

Si l'intégrité du conducteur de protection externe est mise en cause, l'appareil doit être alimenté sur batterie.

Utilisez l'adaptateur CA-CC fourni par le fabricant.

L'électrocardiographe peut fonctionner sur secteur ou sur batterie.

#### Pour mettre l'électrocardiographe sous tension :

• Sur secteur

Veillez à ce que l'alimentation secteur réponde aux exigences (reportez-vous à A1.4 Caract éristiques électriques) avant la mise sous tension. Maintenez le bouton Marche/Arrêt enfoncé sur le côté droit de l'électrocardiographe. Le voyant d'alimentation devient bleu clair et le logo EDAN s'affiche sur l'écran LCD. L'électrocardiographe est pr êt à être utilis é

Lorsque la batterie est faible, laissez l'électrocardiographe branché sur le secteur. La batterie se rechargera automatiquement. Le voyant d'alimentation est rouge.

• Sur batterie

Maintenez le bouton Marche/Arr êt enfonc é sur le côté droit de l'électrocardiographe. Le voyant d'alimentation devient bleu foncé. Une fois le logo EDAN affiché sur l'écran LCD, l'électrocardiographe est prêt à être utilisé.

En raison de la consommation li é au stockage et au transport, il se peut que la capacit é de la batterie ne soit pas maximale. Veuillez recharger la batterie avant la premi re utilisation. Si la batterie a ét é totalement recharg é mais que son utilisation continue est significativement r éduite, remplacez la batterie.

#### ATTENTION

- Si l'électrocardiographe s'éteint en raison d'un niveau de batterie trop faible ou d'une panne d'électricité inattendue, les réglages ou le rapport ECG peuvent ne pas avoir été enregistrés.
- 2. L'électrocardiographe ne peut pas imprimer de rapport ECG si le niveau de batterie est faible.
- L'utilisation d'accessoires de l'électrocardiographe (par exemple, un lecteur de codes-barres) décharge plus rapidement la batterie. Cette dernière doit être rechargée plus fréquemment en cas d'utilisation de ces accessoires avec l'électrocardiographe.

#### Pour mettre l'électrocardiographe hors tension :

• Sur secteur

Maintenez le bouton Marche/Arr & enfonc é S dectionnez **Hors tension** dans le menu contextuel. Le message *Le système est en cours d'arrêt*... s'affiche. L'électrocardiographe s'éteint en quelques secondes. Débranchez la fiche d'alimentation de la prise murale.

• Sur batterie

Maintenez le bouton Marche/Arr êt enfonc é S dectionnez Hors tension dans le menu contextuel. Le message *Le système est en cours d'arrêt*... s'affiche. L'électrocardiographe s'éteint en quelques secondes.

#### **REMARQUE:**

Lors de la mise hors tension de l'appareil, suivez scrupuleusement l'ordre de la procédure ci-dessus. Dans le cas contraire, une erreur pourrait s'afficher à l'écran.

### 2.6 Connexion à l'électrocardiographe

Une fois l'iSE sous tension, vous devez vous connecter avec votre mot de passe ou votre empreinte digitale. Vous pouvez également les désactiver en décochant **Connexion de l'utilisateur** dans Configuration utilisateur.

|   | ISE                                  | • 8100 X |
|---|--------------------------------------|----------|
| V | Automation                           | PAL.     |
|   | 9 Setaisser 10 Hoff                  | V//      |
|   | Gentification des enuméries disbites |          |
|   |                                      | 2        |

#### Par empreinte digitale (inscription pr éalable)

Appuyez sur **Identification des empreintes digitales**. Appuyez votre doigt sur le lecteur d'empreinte digitale sur le côté droit de l'iSE.

#### Avec un compte utilisateur et un mot de passe

Saisissez votre nom d'utilisateur et votre mot de passe. Appuyez sur Connexion.

Quelle que soit la méthode choisie, c'est l'onglet Patient qui s'ouvre après la connexion.

**REMARQUE**: n'exécutez pas d'autres applications lorsque vous exécutez iSE ou le temps de réponse du système sera affecté.

### 2.7 Configuration de l'Ethernet

Pour configurer l'Ethernet pour la transmission des données :

1. Faites glisser la partie supérieure de l'écran de l'iSE vers le bas. La barre de notification

s'affiche.

- 2. Maintenez enfonc é Ethernet sur la barre.
- 3. Activez l'Ethernet.
- 4. Configurez les paramètres de l'Ethernet.
- 5. Appuyez sur Enreg.

### 2.8 Changement de compte utilisateur

Si au moins deux comptes utilisateur ont été configurés, vous aurez peut-être besoin de changer de compte utilisateur.

- 1. Ouvrez l'onglet Patient.
- 2. Appuyez sur l'icône  $\equiv$  en haut à droite de l'onglet.
- 3. Appuyez sur **Basculer vers**. Un message vous invite àvous d connecter.
- 4. S dectionnez OK. La fenêtre de connexion s'ouvre.
- 5. Saisissez le nom d'utilisateur et le mot de passe pour vous connecter.

### **Chapitre 3 Préparation du patient**

### 3.1 Instruction du patient

Avant de fixer les dectrodes, accueillez le patient et expliquez la procédure. Expliquer la procédure permet de réduire l'anxi ét é du patient. Rassurez le patient en lui expliquant que la procédure est indolore. Le respect de l'intimit é est important pour la relaxation. Lorsque cela est possible, préparez le patient dans une pièce à l'écart du bruit ou dans une zone où personne ne peut voir le patient. Assurez-vous que le patient est confortablement install é Plus le patient est d'étendu, moins l'ECG sera affect é par le bruit.

### 3.2 Nettoyage de la peau

Une préparation complète de la peau est très importante. La peau est un mauvais conducteur dectrique, source fréquente d'artefacts provoquant la distorsion des signaux ECG. En préparant méhodiquement la peau du patient, vous pouvez réduire considérablement le bruit caus é par les tremblements musculaires et la dérive de la ligne de base, pour des tracés ECG de grande qualit é La surface de la peau oppose une résistance naturelle en raison de sa sécheresse, de cellules épidermiques mortes, d'huiles et de salet és.

#### Pour nettoyer la peau

- 1. Rasez les poils présents sur le site des électrodes, le cas échéant. Une forte pilosité empêche un bon contact des électrodes.
- 2. Nettoyez soigneusement la zone avec de l'eau et du savon.
- S échez la peau avec un tampon de gaze afin de favoriser la circulation capillaire dans les tissus et d'diminer toutes cellules mortes et form és par la s écheresse cutan é, ainsi que toutes huiles.

### 3.3 Pose des électrodes sur le patient

#### AVERTISSEMENT

- 1. Assurez-vous que l'ensemble des électrodes sont correctement connectées au patient avant utilisation.
- 2. Veillez à ce que les composants conducteurs des électrodes et des connecteurs associés, y compris les électrodes neutres, n'entrent pas en contact avec la terre ou
tout autre objet conducteur.

#### Positionnement de l' dectrode

Le positionnement des dectrodes sur la surface corporelle est indiquédans le tableau et la figure ci-dessous.

### Figure 13 Positionnement des 12 dectrodes standard

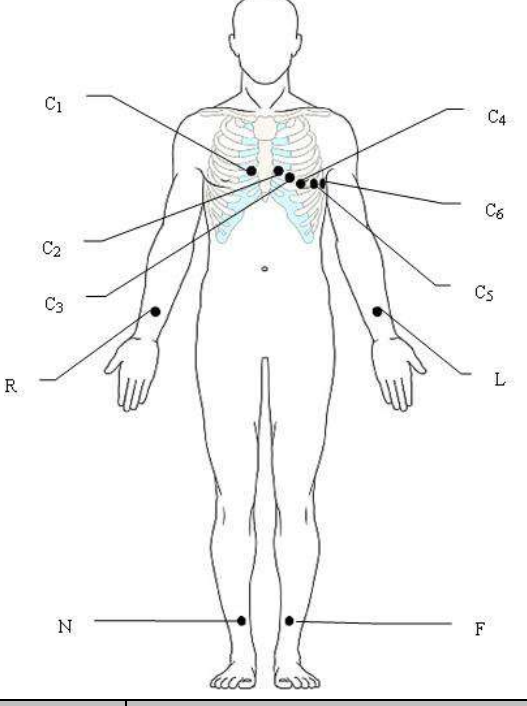

| CEI          | AHA           | Positionnement de l'électrode                             |  |
|--------------|---------------|-----------------------------------------------------------|--|
| C1           | V1            | Quatrième espace intercostal au niveau du bord droit du   |  |
| Blanc/Rouge  | Marron/Rouge  | sternum                                                   |  |
| C2           | V2            | Quatri ème espace intercostal au niveau du bord gauche du |  |
| Blanc/Jaune  | Marron/Jaune  | sternum                                                   |  |
| C3           | V3            |                                                           |  |
| Blanc/Vert   | Marron/Vert   | Cinqui eme c de entre C2 et C4                            |  |
| C4           | V4            | Cinqui ème espace intercostal sur la ligne                |  |
| Blanc/Marron | Marron/Bleu   | m édioclaviculaire gauche                                 |  |
| C5           | V5            | Ligne axillaire ant érieure gauche, sur le même plan      |  |
| Blanc/Noir   | Marron/Orange | horizontal que C4                                         |  |
| C6           | V6            | Ligne mi-axillaire gauche, sur le même plan horizontal    |  |
| Blanc/Violet | Marron/Violet | que C4                                                    |  |

| L     | LA    | Bras gauche  |  |
|-------|-------|--------------|--|
| Jaune | Noir  |              |  |
| R     | RA    | Bras droit   |  |
| Rouge | Blanc |              |  |
| F     | LL    | Jamba gaucha |  |
| Vert  | Rouge | Jambe gauene |  |
| Ν     | RL    | Jamba droita |  |
| Noir  | Vert  |              |  |

### Figure 14 V3R + V4R + V5R (Droit)

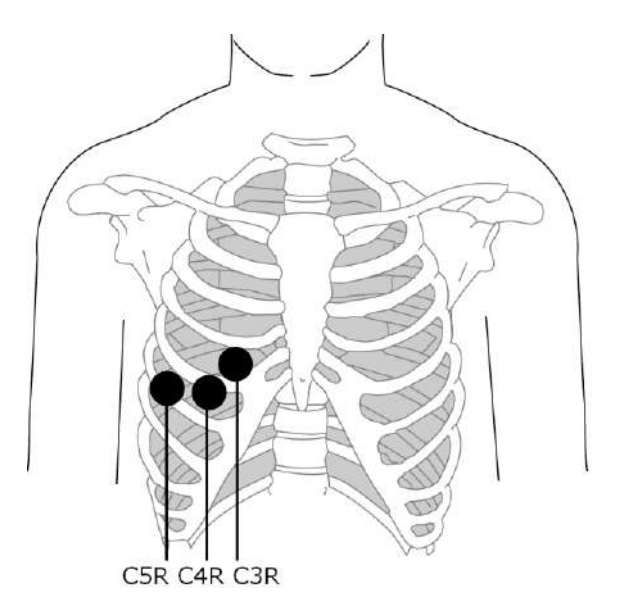

| CEI        | AHA          | Positionnement de l'électrode              |  |
|------------|--------------|--------------------------------------------|--|
| C3R        | V3R          | Thorew ant frieur ducit à l'annas é de C2  |  |
| Blanc/Rose | Marron/Jaune | Thorax ant crieur droit, a l'oppos é de C3 |  |
| C4R        | V4R          | Thorax ant érieur droit, àl'oppos é de C4  |  |
| Blanc/Gris | Marron/Rouge |                                            |  |
| C5R        | V5R          | Thorax ant érieur droit, àl'oppos é de C5  |  |
| Blanc/Vert | Marron/Vert  |                                            |  |

Figure 15 V7 + V8 + V9 (Dos)

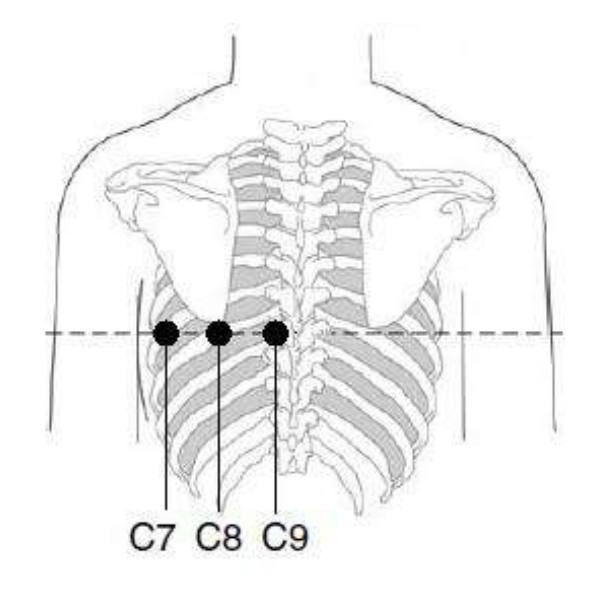

| CEI          | АНА          | Positionnement de l'électrode                             |
|--------------|--------------|-----------------------------------------------------------|
| C7           | V7           | Ligne axillaire post érieure gauche sur le même plan      |
| Blanc/Orange | Marron/Noir  | horizontal que C4 et C6                                   |
| C8           | V8           | Ligne médio-scapulaire gauche sur le même plan horizontal |
| Blanc/Bleu   | Marron/Bleu  | que C4 et C7                                              |
| C9           | V9           | Branche paradorsale gauche sur le même plan horizontal    |
| Blanc/Jaune  | Marron/Jaune | que C4 et C8                                              |

## Fixation des électrodes

- 1. Veillez àce que les dectrodes soient propres.
- 2. Pour les dectrodes r éutilisables :

R épartissez uniform ément du gel aux emplacements des dectrodes. Le gel pour dectrodes doit couvrir une zone de la taille de l'électrode, mais pas plus, tout particulièrement sur la poitrine.

Appliquez les dectrodes aux endroits préparés.

• Pour les dectrodes àusage unique :

Appliquez les dectrodes aux endroits préparés.

Clipsez ou connectez les adaptateurs pour dectrodes aux dectrodes.

### **REMARQUE**:

1. Une mesure prolongée avec une forte pression négative sur la cupule de la ventouse peut entraîner des rougeurs cutanées. En cas d'utilisation de l'électrode sur des

enfants ou des patients à la peau délicate, pressez légèrement la cupule de la ventouse.

2. Pour obtenir des signaux de qualité, il est très important de bien préparer la peau (abrasion si nécessaire) et de bien fixer les électrodes et les câbles ECG.

### AVERTISSEMENT

Les électrodes jetables sont à usage unique.

# **Chapitre 4 Saisie des informations patient**

## 4.1 Saisie manuelle des informations patient

Appuyez sur  $\mathbb{R}^+$  dans l'onglet **Patient**. La fen être **Nouveau patient** s'ouvre. Saisissez les informations patient, s dectionnez un test ECG, puis d'éfinissez la priorit é Appuyez sur **Enreg.** Le patient est à présent disponible dans l'onglet **Patient**.

Si vous souhaitez enregistrer un ECG imm édiatement après avoir saisi les informations, activez **Démarrer échant.** dans la fen être **Nouveau patient**.

**REMARQUE:** l'ID patient est indispensable lorsque vous saisissez des informations patient. Vous pouvez utiliser le nombre généré par le système ou indiquer manuellement le numéro de votre choix. L'ID patient ne peut être que des chiffres et des lettres en anglais.

# 4.2 Lecture d'un code-barres/Lecture d'une carte patient (en

# option)

### Lecture infrarouge (IR)

Appuyez sur 😑 dans la fen être **Nouveau patient**. L'électrocardiographe charge l'ID hosp./ambul./exam. phys.

### Lecture d'un code-barres

Branchez le lecteur de codes-barres sur le port USB sur le côté gauche de l'électrocardiographe. Pour chaque nouveau patient, scannez le code-barres dans l'onglet **Patient** ou dans la fen être **Nouveau patient**. Les données du patient sont chargées et s'affichent dans l'onglet **Patient**. Pour obtenir les bonnes données, vous devez configurer le code-barres avant la lecture. Pour plus d'informations, reportez-vous à10.2 *Configuration des informations patient*.

### Lecture d'une carte patient

Branchez le lecteur de cartes sur le port USB sur le côté gauche de l'électrocardiographe. Pour chaque nouveau patient, lisez sa carte d'ID ou sa carte de sécurité sociale dans l'onglet **Patient** ou la fen être **Nouveau patient**. Les données du patient sont chargées et s'affichent dans l'onglet **Patient**.

# 4.3 Récupération de commandes sur le serveur

- 2. Appuyez ànouveau sur 📃. S dectionnez **Param. t d échrgt**. La fenêtre suivante s'ouvre.

| 115   | 23 <u>t</u>               |                                              |         |         |   |         |         |     | 1       | 0 100 %  |
|-------|---------------------------|----------------------------------------------|---------|---------|---|---------|---------|-----|---------|----------|
|       |                           | AN patie                                     | nt 🚺    |         |   |         |         |     |         |          |
| (a    |                           | Western Allertown                            | 0       | 0       |   |         |         | St. | 1       | 面        |
|       | F112                      | Date Planif.                                 | Ulin    | iité ∨  |   | GK      | Annuler |     |         |          |
| 1 art | 55Ans                     |                                              | 202     | 0-06-17 | - | 2020-06 | 17      |     | 40Ans   |          |
|       | 2234<br>Repport ECG 12 d. | Département                                  | 1       |         |   |         | ¥.;     |     | Rapport | ECG 12 d |
|       | Test                      | SalleExam                                    |         |         |   |         | ×.,     |     |         |          |
|       |                           | Mot clé par déf. pour requète<br>de commande | ID      |         |   |         | 2       |     |         |          |
|       | 28Ans                     | Récupération de l'examen                     | ۲       | Arrêt   | ۲ | March   | ne      |     |         |          |
|       | Rapport ECG 12 d          | Vérif. info. pat. avant échant.<br>ECG       | ۲       | Arrêt   | ۲ | March   | ie      |     |         |          |
|       |                           | Téléchargement auton                         | natique | 5       |   |         | min     |     |         |          |
|       |                           |                                              |         |         |   |         |         |     |         | •        |

- a) Activez Récupération de l'examen.
- b) S dectionnez Mot cl épar d éf. pour requ ête de commande dans le menu d éroulant.
- c) Saisissez la **Date Planif.**, le **D épartement** ou la **SalleExam** selon le cas.
- d) Si besoin, configurez ces paramètres : Téléchargement automatique et l'intervalle de téléchargement, Vérif. info. pat. avant échant. ECG, Date Planif., Département, SalleExam.
- e) Une fois termin é, appuyez sur OK.
- 3. T él échargement unique :

Appuyez sur  $\mathbb{A}^+$  et la fenêtre **Nouveau patient** s'ouvre. Saisissez le mot-clé pour la requête de commande configurée à l'Étape 2. Appuyez sur 0. Le système télécharge les données patient avec la commande issue du serveur. Les données patient sont à présent disponibles dans l'onglet **Patient**.

• Sinon, t d échargement en lot :

Appuyez sur  $\downarrow$  pour télécharger un lot de commandes depuis le serveur. Après le téléchargement, les données patient avec les commandes figurent dans l'onglet **Patient**. Vous pouvez également faire glisser l'onglet vers le bas pour le mettre à jour.

#### **REMARQUE** :

1. Pour récupérer des commandes depuis le serveur, vous devez acheter et installer le

logiciel de gestion des données d'EDAN sur votre PC.

- 2. Utilisez le lecteur de codes-barres recommandé. Pour un code-barres unidimensionnel, le lecteur recommandé est Symbol LS4208, et Honeywell 1900 pour un code-barres bidimensionnel.
- 3. Pour le lecteur de carte de sécurité sociale, il est recommandé d'utiliser le T6-ULD-I avec port USB. Et pour le lecteur de carte ID, il est recommandé d'utiliser GTICR100-02 avec port USB ou JZT-998FNY avec module Bluetooth.
- 4. La distance pour la transmission de données sans obstacle via Bluetooth est de 5 mètres.

# 4.4 Modification et suppression d'informations patient

#### Pour modifier des informations patient :

Appuyez en continu sur l'information patient à modifier. Sélectionnez **Modifier** dans le menu contextuel. Une fois termin é appuyez sur **OK** pour enregistrer votre modification. Sinon, vous pouvez appuyer sur **Annuler** pour annuler votre modification.

#### Pour supprimer des informations patient :

- Appuyez en continu sur l'information patient à supprimer. S dectionnez **Supprimer** dans le menu contextuel. Les informations s dectionn és sont supprim és.
- Sinon, appuyez sur dans l'onglet Patient. Appuyez en continu sur une ou plusieurs informations patient à supprimer. Une fois s dectionn ée, le carré entourant l'information patient devient bleu. Appuyez à nouveau sur devient supprimées.

Si vous souhaitez supprimer toutes les informations patient disponibles en même temps, appuyez d'abord sur 💼, puis sur **Tout**. Appuyez ànouveau sur 💼.

#### **Pour annuler la s dection** :

Appuyez sur l'information patient pour laquelle le carré externe est bleu. Le carré externe devient gris. L'information est désélectionnée.

#### **Pour quitter la suppression** :

Vous devez tout d'abord désélectionner toutes les informations patient, c'est-à-dire que tous les carr és externes des informations patient sont gris. Appuyez ensuite sur 💼.

# 4.5 Recherche d'informations patient

- 1. Saisissez totalement ou partiellement l'un des éléments suivants dans la barre de recherche :
- Nom du patient
- ID pat. ambul.
- ID pat. hosp.
- ID examen phys.
- Num éro ID
- 2. Appuyez sur Q. Les informations patient qui répondent aux critères de recherche s'affichent.

**REMARQUE:** les recherches approximatives sont prises en charge dans la zone de recherche.

# 4.6 Tri/Mise en file d'attente des informations patient

### Pour trier des informations patient :

- 2. Configurez le param ère.
- 3. Saisissez les crit à es de tri, p. ex., nom, ID de requ âte, etc. Appuyez sur **OK**.
- Les informations patient qui répondent aux critères s'affichent. Pour annuler le tri, appuyez sur 5. Les informations patient avant le tri s'affichent.

### Pour mettre en file d'attente des informations patient :

- 1. Appuyez sur 🗏 dans l'onglet **Patient**. S dectionnez **Param. s éq.** dans le menu contextuel.
- 2. Configurez le paramètre. Les critères de mise en file d'attente incluent la date de commande et le nom du patient. Deux séquences sont disponibles, haut et bas, c'est-à-dire ordre croissant et ordre d écroissant.
- 3. Lorsque vous avez terminé, appuyez sur **OK**. Les informations patient s'affichent dans l'ordre souhaité.

# Chapitre 5 Enregistrement d'un ECG

La méthode d'enregistrement d'un ECG varie selon le mode d'échantillonnage ECG. Ce chapitre décrit deux modes d'échantillonnage : échantillon en temps réel et préalable à l'échantillon. Vous pouvez configurer l'échantillonnage préalable dans Param. système > Param. d'échantil.

**REMARQUE :** Les instructions figurant dans ce chapitre supposent que le patient a été correctement préparé et que les électrodes ont été correctement positionnées pour le test ECG sélectionné.

# 5.1 Enregistrement en temps réel

Pour faire l'acquisition d'ECG en temps réel, il existe quatre méthodes :

- Activez **Démarrer échant.** dans la fen être **Nouveau patient**. Une fois les informations patient saisies et que vous avez appuy é sur **Enreg.**, l'écran d'enregistrement ECG s'affiche. Vous pouvez commencer àenregistrer un ECG.
- Appuyez sur le patient à tester dans l'onglet **Patient** (
- Figure 8 Onglet Patient). L'écran d'enregistrement ECG s'affiche. Vous pouvez commencer àenregistrer un ECG.
- Appuyez sur <sup>(\*)</sup> dans le menu principal (Figure 7 Menu principal) ou dans l'onglet Patient. L'écran d'enregistrement ECG s'affiche. Vous pouvez commencer à enregistrer un ECG.
- Activez Échantillonnage intellectuel dans Param. système > Param. d'échantil. L'électrocardiographe enregistre automatiquement un ECG s'il ne détecte aucun signal ECG de mauvaise qualit épendant 5 secondes.

L'électrocardiographe iSE peut être configuré de façon à télécharger les ECG sur le serveur après leur enregistrement. Pour faire cette configuration, s dectionnez Param. système > Param. de transmission > Chargmt auto.

# 5.2 Enregistrement pré-échantillon

Pre-Echant lance l'acquisition des données ECG avant que l'utilisateur n'appuie sur . Les 10 derni ères secondes des donn és ECG sont enregistr és. Si elles durent moins de 10 secondes, le système continue à faire l'acquisition de l'ECG jusqu'à ce qu'il atteigne 10 s.

Pour r éaliser un enregistrement pr é échantillon :

1. Sélectionnez Param. système > Param. d'échantil. > Mode Echant > Pre-Echant.

2. Appuyez sur . L'écran d'enregistrement ECG s'affiche. Le système vérifie automatiquement si un ECG de 10 secondes a été acquis. Si ce n'est pas le cas, le système continue à faire l'acquisition de l'ECG jusqu'à ce qu'il atteigne 10 s. Si c'est le cas, le système enregistre et analyse l'ECG.

### **REMARQUE**:

- 1. Il n'est pas possible de modifier le gain, le filtre et la vitesse pendant l'enregistrement ECG.
- Pour modifier la configuration des dérivations, p. ex., 6×2+1R, faites glisser les tracés ECG à gauche ou à droite.

# **Chapitre 6 Modification des ECG**

Le système peut être configuré de façon à analyser automatiquement les ECG après leur enregistrement. Afin d'activer manuellement l'analyse des données ECG, appuyez sur un ECG dans l'onglet **Fichiers ECG**. L'écran d'analyse ECG s'affiche. Sur cet écran, vous pouvez modifier, mesurer, diagnostiquer et comparer des ECG.

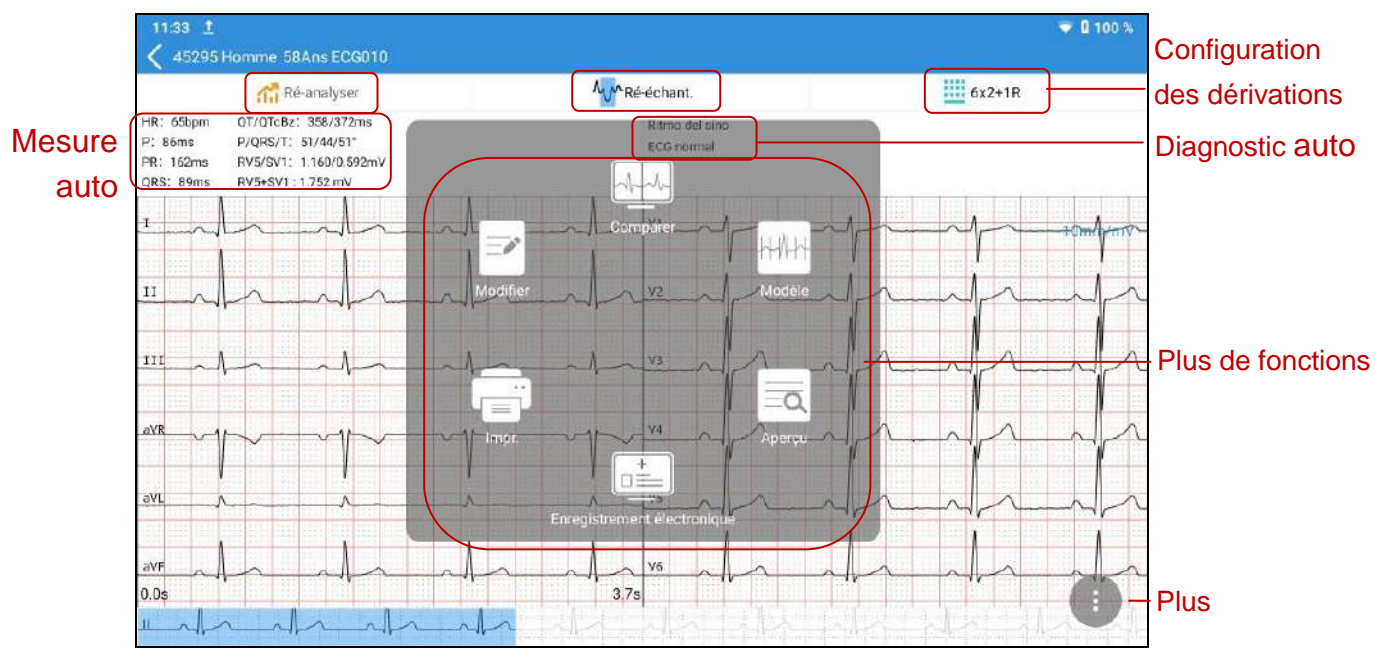

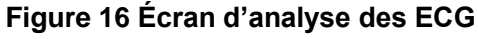

# 6.1 Affichage des ECG

Pour changer de configuration de dérivations, appuyez sur la configuration, p. ex.,  $6 \times 2+1R$ , en haut à droite de l'écran.

Faites glisser les trac & ECG à gauche ou à droite pour afficher une onde de 10 s. Le temps en dessous des tracés ECG indique le début et la fin de l'onde à l'écran.

Pour agrandir l'onde, appuyez deux fois sur l'onde d'une dérivation. La page d'agrandissement s'ouvre. Appuyez deux fois sur la page, continuez à agrandir. L'onde ECG peut être agrandie jusqu'à 5 fois. Une fois son maximum atteint, appuyez deux fois sur la page pour retourner à la taille normale. Pour quitter l'agrandissement, appuyez sur **X** en haut àdroite.

Si l'onde ECG n'est pas satisfaisante, appuyez sur **R é échant.** pour faire de nouveau l'acquisition de l'ECG.

# 6.2 Mesure ECG/Diagnostic

### Mesure manuelle

Pour mesurer l'onde ECG, ouvrez la page d'agrandissement de l'onde, puis appuyez sur l'icône en bas à droite. Une fenêtre de mesure s'affiche. Appuyez sur une fois de plus pour quitter la mesure.

Pour d'éplacer la fen être de mesure, faites-la glisser. Pour d'éplacer les quatre lignes de la fen être, appuyez sur une ligne et faites-la glisser. Faites glisser vers le haut et le bas pour mesurer l'amplitude (en mV) et vers la gauche et la droite pour mesurer l'intervalle (en ms). L'amplitude, l'intervalle et la fréquence cardiaque sont synchrones avec le déplacement de la ligne.

Pour utiliser la règle manuelle, agrandissez/réduisez les ondes dans la page d'agrandissement. Déplacez cette règle vers le haut/bas ou la gauche/droite pour mesurer l'amplitude et l'intervalle.

Pour modifier le gain, appuyez dessus.

### Mesure automatique

L'iSE permet de réaliser des mesures automatiques de la fréquence cardiaque, de la durée de l'onde P, de l'intervalle PR, de la durée du complexe QRS, de QT/QTc, de l'axe frontal P/QRS/T, de RV5/SV1 et de RV6/SV2 dans l'écran Analyse ECG. Toute mesure en dehors de la plage spécifiée s'affiche en rouge.

### **Diagnostic auto**

L'iSE permet de réaliser un diagnostic automatique de l'ECG dans l'écran Analyse. Faites glisser la section du diagnostic vers le haut et le bas afin de tout voir. Si des pathologies graves sont diagnostiquées, elles s'affichent en rouge.

### Nouvelle analyse

L'ECG peut être analysé une nouvelle fois uniquement s'il fait plus de 10 s et qu'il est enregistré. Appuyez sur **R éanalyser**. Les ondes ECG de 10 s àpartir du présent d'ébut sont r é-analysées. Le diagnostic et les mesures automatiques sont automatiquement mis àjour.

### Affichage des moyennes

L'iSE fournit un **Mod de** (complexes moyens) pour analyser les ondes ECG. Pour ouvrir **Mod de**, appuyez sur l'icône (trois points verticaux) en bas à droite de l'écran Analyse. Sélectionnez **Mod de** dans le menu contextuel. L'écran **Moyennes**, tel qu'illustré ci-dessous, s'ouvre.

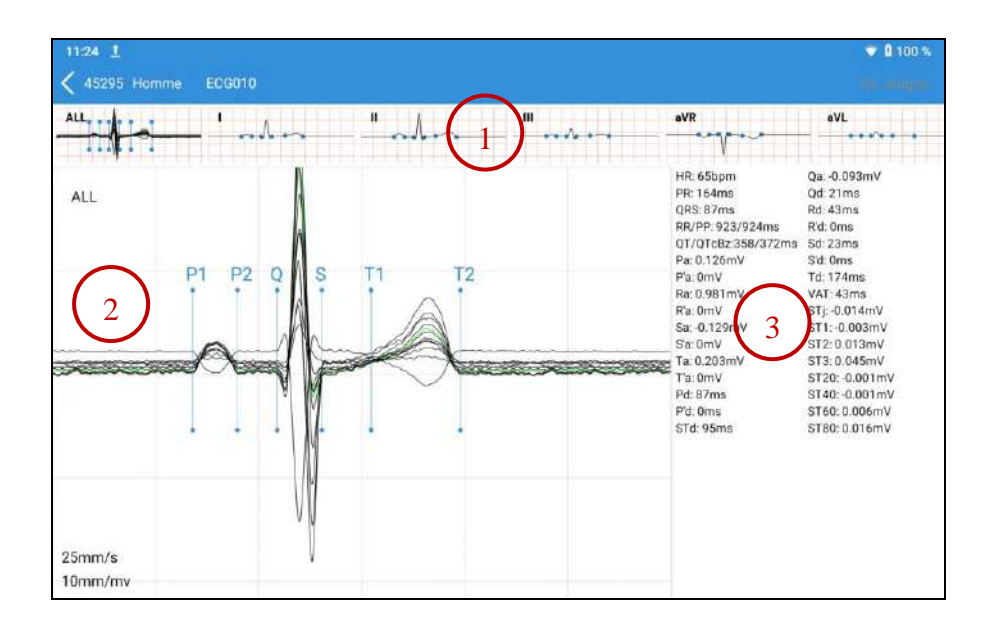

### (1) Miniature des moyennes

Les complexes moyens des dérivations standard et TOUT sont affich és. Faites glisser la miniature pour passer d'une dérivation à une autre. Appuyez sur une dérivation pour afficher ses moyennes

agrandies dans (2).

#### 2 Moyennes agrandies

Il y a six lignes de mesure correspondant à six points de mesure. Il s'agit de : P1 (d & de l'onde P), P2 (fin de l'onde P), Q (d & du complexe QRS), S (fin du complexe QRS), T1 (d & du de l'onde T) et T2 (fin de l'onde T). Appuyez sur une ligne de mesure d'un complexe moyen et faites-la glisser : la ligne correspondante des autres moyennes se d & de automatiquement. Pour enregistrer les mesures apr à avoir d & de lignes, appuyez sur **Nv. diagno.** dans l'& cran Moyennes. Le diagnostic et les mesures sont automatiquement mis à jour.

Appuyez deux fois sur cette section : une fen être de mesure appara î. Faites glisser les lignes de la fenêtre pour obtenir la durée du complexe QRS, l'amplitude et la fréquence cardiaque en temps r éel.

3 Mesures détaillées d'une dérivation.

Faites glisser sur la gauche pour afficher les r ésultats de mesure de toutes les d érivations.

# 6.3 Modification des mesures/du diagnostic

### **Modification des mesures**

Pour modifier des mesures automatiques, appuyez dessus. La fen être Modifier infos de mesure

s'ouvre. Saisissez les valeurs, puis appuyez sur OK pour enregistrer vos modifications.

| Paramètre    | Description                                                                                                    |
|--------------|----------------------------------------------------------------------------------------------------|
| FC (bpm)     | Fr équence cardiaque                                                                                                    |
| P (ms)       | Durée de l'onde P                                                                                                    |
| PR (ms)      | Intervalle P-R                                                                                                    |
| QRS (ms)     | Dur éc complexe QRS                                                                                                    |
|              | Intervalle Q-T/Intervalle QT corrig é                                                                                                    |
| QT/QTc (ms)  | Pour le calcul de QTc, s dectionnez Param. système > R églage<br>param. > Formule QTc. La formule par d'éaut est celle de Bazett.<br>Vous pouvez modifier la formule, mais cette modification ne<br>prend effet que pour les ECG disponibles à r é-analyser ou pour<br>les ECG qui ne sont pas mesur és. |
| P/QRS/T()    | Axe de l'onde P, complexe QRS et onde T dans le plan frontal                                                                                                    |
| RV5/SV1 (mV) | Amplitude de l'onde R de la dérivation V5/amplitude de l'onde S de la dérivation V1                                                                                                    |
| RV5+SV1 (mV) | Amplitude de l'onde R de la dérivation V5 plus amplitude de l'onde S de la dérivation V1                                                                                                    |
| RV6/SV2 (mV) | Amplitude de l'onde R de la dérivation V6/amplitude de l'onde S de la dérivation V2                                                                                                    |
| RR/PP        | Intervalle RR/intervalle PP<br>Visibles uniquement lorsqu'ils sont activés.                                                                                                    |

### **Modification du diagnostic**

Pour modifier un diagnostic automatique :

- 1. Appuyez sur la section du diagnostic automatique. La fenêtre Diagnostic auto s'ouvre.
- 2. Sélectionnez l'énoncé de diagnostic souhaité dans la liste, ou saisissez manuellement des énoncés dans la zone de texte. La liste permet d'ajouter ou de supprimer des énoncés de diagnostic.
- 3. Lorsque vous quittez l'écran d'analyse, indiquez si vous souhaitez enregistrer votre modification ou non.

# 6.4 Récupération d'un diagnostic

Pour r écup érer un diagnostic d'un fichier ECG :

- 1. Ouvrez l'onglet Fichiers ECG.
- 2. Appuyez en continu sur le fichier ECG souhait é
- 3. S dectionnez Synchroniser dans le menu contextuel.
- 4. Le diagnostic (s'il est disponible) est obtenu pour ce fichier ECG. L'ECG est à présent diagnostiqu é

# 6.5 Examen des dossiers médicaux électroniques

L'iSE permet d'examiner les dossiers m édicaux du patient.

- 1. Ouvrez l'écran Analyse.
- 2. Appuyez sur . S dectionnez Enregistrement dectronique dans le menu.
- 3. Vous pouvez examiner les dossiers médicaux électroniques d'un patient depuis le serveur.

# 6.6 Comparaison d'ECG

L'iSE permet de comparer des ECG ayant le même ID patient.

- 1. Ouvrez l'écran Analyse.
- 2. Appuyez sur . S dectionnez Comparer dans le menu.
- 3. S dectionnez les ECG que vous souhaitez comparer dans la fen être contextuelle.
- 4. Appuyez sur Comparer. Vous pouvez comparer les ondes ECG.

# **Chapitre 7 Impression d'un rapport ECG**

Pour prévisualiser et imprimer un rapport ECG, appuyez sur **(D)** dans l'écran Analyse. S dectionnez **Aper qu** ou **Impr.** dans le menu.

Vous pouvez choisir une imprimante thermique (si elle est configur é) ou une imprimante externe. Si vous choisissez une imprimante thermique, le système imprime automatiquement un rapport ECG. Si vous choisissez une imprimante externe, il est possible d'avoir une imprimante WIFI ou APP. Le modèle recommandé est HP LaserJet Pro M202dw pour l'imprimante WIFI et Xpress M2021w pour l'imprimante APP. Vous devez configurer la connexion de l'imprimante externe avant la premi ère impression.

### **REMARQUE**:

- 1. Les imprimantes WIFI et APP ne fonctionnent qu'avec une connexion réseau.
- 2. Si vous choisissez une imprimante WIFI, ne modifiez pas le sens d'impression par défaut. Sans quoi les ondes ECG pourraient être déformées ou comprimées.
- 3. Contactez le fabricant ou votre distributeur local pour plus d'informations sur la configuration de la connexion WIFI de l'imprimante.

# **Chapitre 8 Transmission et exportation d'ECG**

Pour transmettre des ECG au serveur :

- 1. Configurez le serveur SFTP dans Param. syst ème > Param. de transmission > Param. serveur.
- 2. Ouvrez l'onglet Fichiers ECG.
- 3. Appuyez sur ⊥. S dectionnez les ECG que vous souhaitez transmettre. Ou appuyez sur **Tout** s dectionner tous les ECG.
- 4. Appuyez ànouveau sur  $\perp$  pour t ét étharger les ECG sur le serveur.

### **REMARQUE** :

Ne téléphonez pas et n'envoyez pas de message lorsque vous utilisez votre carte 4G pour le téléchargement d'ECG. Sans quoi la transmission des ECG sera affectée.

Pour exporter des ECG vers un p ériph érique de stockage USB :

- 1. Connectez une clé USB sur le côté gauche de l'électrocardiographe iSE.
- 2. Ouvrez l'onglet Fichiers ECG.
- 3. Appuyez sur <sup>∠</sup>. S dectionnez les ECG que vous souhaitez exporter. Ou appuyez sur **Tout** s dect.
- 4. Appuyez ànouveau sur  $\square$  pour exporter les ECG vers le p ériph érique de stockage USB.

# **Chapitre 9 Suppression d'ECG**

Pour supprimer des ECG :

- 1. Ouvrez l'onglet Fichiers ECG.
- 2. Appuyez sur 💼. S dectionnez le ou les rapports ECG que vous souhaitez supprimer. Ou appuyez sur **Tout s dect.** pour s dectionner tous les ECG.
- 3. Appuyez ànouveau sur 💼 . Le message suivant s'affiche : *Supprimer les dossiers ?*
- 4. Effectuez l'une des actions suivantes :
  - Pour supprimer le ou les rapports ECG, appuyez sur **OK**.
  - Pour annuler la suppression et s dectionner diff érents rapports, appuyez sur Annuler.

# Chapitre 10 Param. système

Pour configurer le système iSE, appuyez sur **Param. système** dans le menu principal. Les options soulignées sont les paramètres par d'éaut. Dans chaque fenêtre de configuration, vous devez appuyer sur **Enreg.**, si cela est possible, pour enregistrer vos modifications.

# 10.1 Configuration de l'échantillonnage

| Élément            | Description                                                                    |
|--------------------|--------------------------------------------------------------------------------|
| Mode Echant        | Choisissez entre : Echant R éel et Pre-Echant                                  |
|                    | S dectionnez Pre-Echant pour lancer l'acquisition des données ECG avant        |
|                    | d'appuyer sur 💽. Les 10 dernières secondes des données ECG sont                |
|                    | enregistr és.                                                                  |
|                    | S dectionnez Echant R éel pour lancer l'acquisition des données ECG après      |
|                    | avoir appuy ésur 💌.                                                            |
| Dur é échant.      | Saisissez une valeur entre 10 s et 1 800 s.                                    |
|                    | <b>REMARQUE</b> : la durée du pré-échantillonnage est fixée à 10 s.            |
| Échantillonnage    | Si cette option est sélectionnée, l'électrocardiographe fait automatiquement   |
| intellectuel       | l'acquisition des ECG lorsqu'il ne détecte aucun signal ECG de mauvaise        |
|                    | qualit épendant 5 secondes. Le param ètre par d'éfaut est <b>Arr êt</b> .      |
| Acc éder écran     | Si cette option est sélectionnée, le système ouvre automatiquement l'écran     |
| analyse àla fin    | Analyse ECG une fois l'échantillonnage terminé. Le paramètre par défaut        |
| de l'échantil.     | est Marche.                                                                    |
| Aper qu            | Si cette option est sélectionnée, le système ouvre la page d'aperçu du         |
|                    | rapport une fois l'analyse ECG terminée. Le paramètre par défaut est Arr êt.   |
| Dispositif         | Choisissez entre : <b>DE18</b> et <b>DE12</b>                                  |
| d' échantillonnage |                                                                                |
| Mode de            | Choisissez entre :                                                             |
| d érivation        | DE12 : <b>Mode p édiatriq.</b> , <u>12 d ériv.</u>                             |
|                    | DE18 : Mode p édiatriq., 12 d ériv., 15 d ériv., 16 d ériv., <u>18 d ériv.</u> |
| Avertissmt         | Si cette option est s dectionn é, le système vous demande si les dectrodes     |
| invers. dectrodes  | sont connectées dans la position contraire. Le paramètre par défaut est        |

Marche.

# **10.2 Configuration des informations patient**

| Élément                                    | Description                                                                                                    |
|--------------------------------------------|----------------------------------------------------------------------------------------------------|
| ID source patient                          | Choisissez entre : ID pat. hosp., ID pat. ambul., ID examen phys                                                                                                    |
| ID patient                                 | Choisissez entre : <u>Auto</u> , Saisie manuelle<br>Si vous s dectionnez Auto, le système g én ère automatiquement un ID<br>patient selon la date du test.<br>Si vous s dectionnez Saisie manuelle, vous pouvez saisir manuellement<br>un ID patient dans la fen être Nouveau patient.                                                          |
| iD patient par d e.                        | patient. Le param ètre par d'éfaut est vide.                                                                                                    |
| Pr énom/Nom                                | Si cette option est sélectionnée, le prénom et le nom s'affichent sous<br>forme de deux colonnes dans la fen être Nouveau patient.<br>Si elle n'est pas sélectionnée, seul le nom s'affiche dans cette fenêtre. Il<br>s'agit du paramètre par défaut.                                                                                           |
| Age/Date naiss.                            | Choisissez entre : <u>Saisie manuelle</u> , N é<br>Si vous s dectionnez Saisie manuelle, vous devez saisir l'âge du patient<br>dans la zone de texte.<br>Si vous s dectionnez N é vous pouvez faire glisser le carr é afin de<br>sélectionner le jour, le mois et l'année de naissance. Le système calcule<br>automatiquement l'âge du patient. |
| Masquer les<br>donn és patient<br>visibles | Choisissez entre : <u>Arr ê</u> , Marche<br>Si vous s dectionnez Marche, le nom, l'âge et le sexe du patient sont<br>cryptés dans l'onglet Patient et l'onglet Fichiers ECG. Seule la premi ère<br>lettre du prénom s'affiche, l'âge s'affiche sous la forme « * » et le sexe<br>est inconnu.                                                   |
| Autres param.<br>d'affichage               | Vous pouvez d'éterminer si les options suivantes doivent s'afficher dans la fen être Nouveau patient. Él éments s dectionn és à afficher.                                                                                                    |

- ID S dectionn épar d daut.
- Race Non s dectionn épar d faut.

| M édicam.            | Non s dectionn épar d daut.                                                            |
|----------------------|----------------------------------------------------------------------------------------|
| Service hosp.        | Non s dectionn épar d daut.                                                            |
| D épartement         | S dectionn épar d éfaut.                                                               |
| No. chambr           | S dectionn épar d éaut.                                                                |
| ID requ âte          | S dectionn épar d faut.                                                                |
| SalleExam            | S dectionn épar d faut.                                                                |
| Élément d'examen     | S dectionn épar d faut.                                                                |
| Technicien           | Non s dectionn épar d daut.                                                            |
| M édecin             | S dectionn épar d faut.                                                                |
| Diagn. clinique      | Non s dectionn épar d daut.                                                            |
| Priorit é            | S dectionn épar d faut.                                                                |
| Ant éc éd. m édicaux | Non s dectionn é par d daut.                                                           |
| Taille/Poids         | Choisissez entre : <u>Arr êt</u> , cm/kg, inch/lb.                                     |
| TA                   | Choisissez entre : <u>Arr êt</u> , mmHg, Kpa                                           |
| Personnaliser        | Vous pouvez ajouter ce que vous souhaitez afficher dans la fenêtre<br>Nouveau patient. |
| Param. code-barres   | Configurez les adresses de d'émarrage et de fin, les codes homme et                    |
|                      | femme, ainsi que le mode d'encodage, puis appuyez sur Enreg.                           |
|                      | REMARQUE :                                                                             |
|                      | S'ils ne sont pas configurés, les résultats de la lecture des                          |
|                      | codes-barres peuvent être incorrects.                                                  |

# 10.3 Configuration de l'impression et du stockage

| Élément    | Description                                                             |
|------------|-------------------------------------------------------------------------|
| Impression | Imprimez le rapport ECG après l'enregistrement. Le paramètre par défaut |
|            | est Arr â.                                                              |

| Mesure auto.                  | Si cette option est s dectionn é, le système fournit des mesures<br>automatiques après l'enregistrement ECG. Le paramètre par défaut est<br>Marche.  |
|-------------------------------|----------------------------------------------------------------------------------------------------|
| Diagnostic auto               | Si cette option est s dectionn é, le système fournit un diagnostic<br>automatique après l'enregistrement ECG. Le paramètre par défaut est<br>Marche. |
| Format Fichier                | Choisissez entre : SCP, FDA-XML, DICOM (PDF encapsul ê), DICOM                                                                                       |
|                               | (courbe ECG), PDF, JPG, BMP, PNG et TIFF.                                                                                                    |
|                               | Déterminez le format des fichiers ECG transmis au serveur. Si cette                                                                                  |
|                               | option n'est pas sélectionnée, les fichiers ECG au format DAT sont transmis.                                                                         |
|                               | REMARQUE :                                                                                                    |
|                               | Dans les fichier DICOM (PDF encapsul é) et les fichiers DICOM (courbe                                                                                |
|                               | ECG), la valeur de QTc est toujours calcul é avec la formule de Bazzet.                                                                              |
| M émoire externe<br>interdite | Choisissez entre : <u>Marche</u> , Arr <b>ĉ</b> .                                                                                                    |
| Format rapport                | Choisissez entre :                                                                                                    |
|                               | Mode p édiatriq. : <b>3x3</b> , <u>6+3</u> , <b>9x1</b>                                                                                              |
|                               | 12 d érivations <b>3x4+1R</b> , <u>6x2+1R</u> , 12x1.                                                                                                |
|                               | 15 d érivations <b>3x5+1R</b> , <u>6+9</u> , <b>15x1</b>                                                                                             |
|                               | 18 d érivations <u>6x3+1R</u> , 18x1                                                                                                    |
|                               | REMARQUE :                                                                                                    |
|                               | Si vous utilisez une imprimante externe, seuls les formats de rapport par défaut sont disponibles.                                                   |
| S équence Enrg                | Choisissez entre : <u>S équentiel</u> , Simultan é                                                                                                   |
|                               | «Simultan é » imprime les donn és ECG captur és simultan ément pour                                                                                  |
|                               | tous les groupes de d'érivations. «S'équentiel » imprime les donn és ECG                                                                             |
|                               | captur és à des intervalles s équentiels pour chaque groupe de d érivations                                                                          |
|                               | l'un après l'autre.                                                                                                    |
| Imprimant                     | Choisissez entre : Imprimante thermique, Imprimante WIFI.                                                                                            |
|                               | Si votre électrocardiographe n'est pas configuré avec une imprimante                                                                                 |
|                               | thermique, le paramètre par défaut est Connecté à l'imprimante.                                                                                      |
| Vitesse                       | Choisissez entre : 1,25 mm/s, 5 mm/s, 6,25 mm/s, 10 mm/s, 12,5 mm/s,                                                                                 |
|                               | <u>25 mm/s</u> et 50 mm/s.                                                                                                    |

| Contr ôle        | Si cette option est s dectionn é, le gain est automatiquement ajust é Le |
|------------------|--------------------------------------------------------------------------|
| automatique du   | param ère par d éfaut est Arr ê.                                         |
| gain (AGC)       |                                                                          |
| D ériv. rythme   | S dectionnez une dérivation comme dérivation de rythme. La valeur par    |
|                  | d éfaut est d érivation II.                                              |
| Chemin enreg.    | Choisissez entre : Mémoire locale, Carte SD.                             |
| R églage du gain | Choisissez entre : 1,25 mm/mV, 2,5 mm/mV, 5 mm/mV, <u>10 mm/mV</u> ,     |
|                  | 20 mm/mV, 10/5 mm/mV.                                                    |

# **10.4 Configuration des filtres**

| Élément               | Description                                                                                                    |
|-----------------------|----------------------------------------------------------------------------------------------------|
| Filtre de r éf érence | Les trac & ECG peuvent contenir une certaine fluctuation de la ligne de<br>base provoqu & par le mouvement. Vous pouvez r duire cette fluctuation<br>de la ligne de base en appliquant un filtre de r d érence. Lorsque vous<br>utilisez ce filtre, le signal enregistré n'est pas modifié. |
|                       | Choisissez entre : 0,01 Hz, 0,05 Hz, 0,32 Hz ou <u>0,67 Hz</u> .                                                                                                    |
|                       | Ce param à re correspond à la limite inf érieure de la plage de fr équences.<br>Plus les param à res sont élevés, plus le filtre lisse la fluctuation de la ligne<br>de base.                                                                                                    |
| Filtre EMG            | Sur un signal ECG, le bruit musculaire masque les signaux d'amplitude<br>faibles qui peuvent être importants pour l'interprétation d'un ECG. Vous<br>pouvez diminer ce bruit avec un filtre EMG.                                                                                            |
|                       | Choisissez entre : <u>Arr êt</u> , 25 Hz, 35 Hz ou 45 Hz.                                                                                                    |
|                       | Tout signal ECG dont la fréquence est supérieure à ce paramètre est atténué                                                                                                    |
| Filtre passe-bas      | Ce filtre contrôle la bande passante des signaux d'entrée.                                                                                                    |
|                       | Choisissez entre : 75 Hz, <u>100 Hz</u> , 150 Hz, 270 Hz, 300 Hz, ou 350 Hz.                                                                                                    |
|                       | Tout signal ECG dont la fréquence est supérieure à ce paramètre est atténué                                                                                                    |
|                       | REMARQUE : le filtre passe-bas n'est efficace que lorsque le Filtre                                                                                                    |
|                       | EMG est réglé sur Arrêt.                                                                                                    |

Filtre c.a.Ce filtre élimine toutes les interférences de CA de l'ECG.Choisissez entre : Arr êt, 50 Hz, 60 Hz.

# 10.5 Configuration de la transmission

| Élément             | Description                                                                                                    |  |
|---------------------|----------------------------------------------------------------------------------------------------|--|
| ID dispositif       | Saisissez l'ID du dispositif qui doit se composer de 30 lettres ou chiffres maximum.                                                       |  |
| Chargmt auto        | Choisissez entre : Marche, Arr êt.                                                                                                    |  |
|                     | Lorsque <b>Marche</b> est s dectionn é, le système transmet automatiquement les fichiers ECG au serveur une fois l'enregistrement terminé. |  |
| Suppr. fichier      | Choisissez entre : Marche, <u>Arr êt</u> .                                                                                                 |  |
| apr ès chargmt      | Lorsque Marche est s dectionn é, le système supprime automatiquement                                                                       |  |
|                     | les fichiers ECG de la mémoire locale lorsque les fichiers sont                                                                            |  |
|                     | automatiquement ou manuellement transmis au serveur.                                                                                       |  |
| Synchronisation de  | Choisissez entre : Marche, <u>Arr ê</u> .                                                                                                  |  |
| l'heure             | Lorsque Marche est s dectionn é, le système envoie une demande de                                                                          |  |
|                     | synchronisation au serveur chaque fois que l'électrocardiographe est mis                                                                   |  |
|                     | sous tension ou récupère des commandes sur le serveur. Et l'heure                                                                          |  |
|                     | envoyée par le serveur est considérée comme l'heure actuelle du système.                                                                   |  |
| Transmission        | Choisissez entre : <u>Marche</u> , Arr <b>ĉ</b> .                                                                                          |  |
| chiffr é            | Lorsque Marche est s dectionn é, le système utilise un protocole de                                                                        |  |
|                     | cryptage pendant la transmission de l'ECG. Des protocoles SFTP et SSL                                                                      |  |
|                     | sont utilisés pour cette transmission. Si vous devez importer un autre                                                                     |  |
|                     | certificat de transmission crypt é, veuillez contacter le fabricant.                                                                       |  |
| Recevoir un         | Choisissez entre : Marche, <u>Arr êt</u> .                                                                                                 |  |
| message transf ér é | Lorsque Marche est sélectionné, l'électrocardiographe peut recevoir des                                                                    |  |
|                     | messages relatifs au diagnostic ECG de la part du serveur.                                                                                 |  |
| Synchronisation     | Choisissez entre : Marche, <u>Arr êt</u> .                                                                                                 |  |
| GPS                 | Lorsque Marche est s dectionn é, le système obtient son emplacement                                                                        |  |
|                     | actuel et l'envoie au serveur.                                                                                                    |  |

| Param. serveur       | Serveur d'examen : configurez l'adresse IP ou l'URL et le numéro de port  |  |
|----------------------|---------------------------------------------------------------------------|--|
|                      | du serveur envoyant des requêtes au système. Le numéro de port permet     |  |
|                      | de saisir cinq chiffres au maximum.                                       |  |
|                      | Serveur SFTP: configurez l'adresse SFTP, le numéro de port, le nom        |  |
|                      | d'utilisateur et le mot de passe du serveur recevant les fichiers ECG     |  |
|                      | envoy é par le système. Le port de communication permet de saisir cinq    |  |
| chiffres au maximum. |                                                                           |  |
|                      | REMARQUE :                                                                |  |
|                      | Pour plus d'informations sur la configuration du réseau, consultez        |  |
|                      | votre administrateur réseau.                                              |  |
| Engagement de        | Choisissez entre : Marche, Arr êt.                                        |  |
| transmission         | Lorsque Marche est sélectionné, le serveur indique au système s'il a reçu |  |
|                      | des fichiers ECG ou non lors de chaque t é échargement.                   |  |

# 10.6 Configuration des paramètres

| Élément                              | Description                                                                                                    |
|--------------------------------------|----------------------------------------------------------------------------------------------------|
| M <del>á</del> hode de calcul<br>axe | Choisissez entre : <b>M éhode zone</b> et <b><u>M éhode amplitude</u>.</b>                                                                                                    |
| Tachycardie (sup. à)                 | Saisissez une fréquence cardiaque. La valeur par d'éaut est 100 bpm.                                                                                                    |
| Bradycardie (inf. à)                 | Saisissez une fréquence cardiaque. La valeur par d'éaut est 60 bpm.                                                                                                    |
| Dur é normale<br>onde P              | Choisissez entre : <b>110 ms</b> et <u><b>120 ms</b></u> .<br>Lorsque la durée de l'onde P d'épasse ce paramètre, le système vous<br>demande d'élargir l'onde P.                    |
| Sensibilit é de<br>l'algorithme      | Choisissez entre : <u>Normal</u> et <b>Bas</b> .                                                                                                    |
| Avertissmt maladie<br>grave          | <ul> <li>Choisissez entre : Marche, <u>Arr êt</u>.</li> <li>Lorsque Marche est s dectionn é, le diagnostic de maladies graves est marqu épar « ► ◄ » sur le rapport ECG.</li> </ul> |
| RV5+SV1                              | Si cette option est sélectionnée, ce paramètre de mesure s'affiche sur les mesures automatiques et le rapport ECG. Cette option est s dectionn ée par d d'aut.                      |

| RV6/SV2                     | Si cette option est sélectionnée, ce paramètre de mesure s'affiche sur les mesures automatiques et le rapport ECG. Cette option n'est pas |
|-----------------------------|----------------------------------------------------------------------------------------------------|
|                             | s dectionn é par d faut.                                                                                                    |
|                             | Si cette option est sélectionnée, ce paramètre de mesure s'affiche sur les                                                                |
| RR/PP                       | mesures automatiques et le rapport ECG. Cette option n'est pas                                                                            |
|                             | s dectionn é par d faut.                                                                                                    |
| Plage de signal<br>maximal  | Choisissez entre : $\pm 5 \text{ mV}$ , $\pm 10 \text{ mV}$ , $\pm 20 \text{ mV}$ .                                                       |
| Formule QTc                 | Choisissez entre : Bazzet, Fridericia, Framingham, Hodges.                                                                                |
|                             | Bazzet, Fridericia, Framingham et Hodges s'affichent dans le rapport                                                                      |
|                             | ECG sous la forme QTcBz, QTcFd, QTcFm et QTcHd, respectivement.                                                                           |
| D tbit<br>d'échantillonnage | Choisissez entre : Bas, <u>Haut</u> .                                                                                                    |

# 10.7 Configuration de l'utilisateur

Vous devez saisir un mot de passe avant de configurer l'utilisateur.

| Élément                       | Description                                                                                                    |  |
|-------------------------------|----------------------------------------------------------------------------------------------------|--|
| Connexion de<br>l'utilisateur | Si cette option est sélectionnée, vous devez saisir un nom d'utilisateur et<br>un mot de passe pour vous connecter à l'iSE. La connexion peut<br>également se faire au moyen de l'empreinte digitale de l'utilisateur.<br>Connexion de l'utilisateur est sélectionné par défaut. |  |
| Ajouter un<br>utilisateur     | Saisissez le nom réel de l'utilisateur, définissez son nom d'utilisateur et son mot de passe et/ou entrez son empreinte digitale pour la connexion à l'iSE.                                                                                                    |  |

Modifier utilis. Modifiez le nom d'utilisateur et/ou le mot de passe. Sélectionnez un utilisateur dans la liste d'utilisateurs pour le modifier. Vous pouvez également mettre à jour les informations de l'utilisateur en appuyant sur Synchroniser.

#### **REMARQUE** :

- 1. Les utilisateurs peuvent avoir différentes autorisations pour utiliser l'iSE :
- Test ECG : toutes les opérations de l'iSE, à l'exception de la modification des mesures ECG et du diagnostic.
- Diagnostic ECG : toutes les opérations de l'iSE, dont la modification des mesures ECG et du diagnostic.
- L'autorisation de l'utilisateur est configurée dans le serveur. Les utilisateurs ajoutés à partir de votre électrocardiographe uniquement ont une autorisation pour réaliser des tests ECG.

| Elément          | Description                                                                    |
|------------------|--------------------------------------------------------------------------------|
| Mode DEMO        | Choisissez entre : Arr êt, ECG Normal, ECG Anormal.                            |
|                  | Lorsque cette option est s dectionn ée, les informations patient peuvent       |
|                  | être ni supprimées ni récupérées sur le serveur. Les données ECG               |
|                  | acquises ne sont pas enregistr és.                                             |
|                  | Vous devez saisir le mot de passe «006363 »pour ouvrir le mode DEMO.           |
| Nom de l'hôpital | Saisissez jusqu'à 90 lettres pour définir le nom de l'hôpital. Ce nom          |
|                  | s'affiche dans le titre du rapport ECG. Les formats de fichier tels que        |
|                  | PDF, JPG, BMP, PNG et TIFF sont pris en charge.                                |
| Activation de la | Activez DICOM, SCP, FDA-XML et la communication. S dectionnez                  |
| fonction         | l'option que vous souhaitez activer, puis saisissez le code d'activation. Ici, |
|                  | la communication implique la récupération de commandes sur le serveur          |
|                  | et le t d cchargement de donn ées ECG sur le serveur.                          |
| Mot de Passe     | Définissez le mot de passe requis pour accéder à Param. Système, à             |
| Administrateur   | l'onglet Patient et à l'onglet Fichiers ECG. Vide par défaut. Saisissez        |
|                  | jusqu'à 6 caract <del>à</del> res pour d <del>é</del> finir le mot de passe.   |

### 10.8 Param. Autre

R établir param. parSupprime les param ètres actuels et r établit les param ètres usine pard étautd étaut. Vous devez saisir le mot de passe pour configurer ce param ètre.

| Élément                             | Description                                                                                                    |
|-------------------------------------|----------------------------------------------------------------------------------------------------|
| Mod de dispositif                   | Affiche le modèle de l'électrocardiographe.                                                                                                    |
| Version du logiciel                 | Affiche la version du logiciel. Vous pouvez mettre le logiciel à niveau si une nouvelle version est disponible                                                            |
| Version du système                  | Affiche la version du système. Vous pouvez mettre le système àniveau si une nouvelle version est disponible.                                                              |
| Version Carte ECG                   | Affiche la version de la carte ECG.                                                                                                    |
| Version SEMIP                       | Affiche la version de l'algorithme.                                                                                                    |
| Mettre àniveau<br>l'APP. par USB    | Mettez le logiciel à niveau en le connectant à un périphérique de stockage USB. Pour plus d'informations, reportez-vous au manuel d'entretien ou contactez le fabricant.  |
| Mettre àniveau la carte ECG par USB | Mettez la carte ECG à niveau en la connectant à un périphérique de stockage USB. Pour plus d'informations, reportez-vous au manuel d'entretien ou contactez le fabricant. |

# 10.9 Mise à jour du système

## 10.10 Maintenance système

Pour la configuration de ce paramère, contactez le personnel de maintenance du fabricant ou votre distributeur local. Le mot de passe est requis pour acc éder àce paramère.

# Chapitre 11 Messages du système

Les messages du système et les causes correspondantes figurent ci-dessous.

| Messages du système                         | Causes                                                                                                    |
|---------------------------------------------|----------------------------------------------------------------------------------------------------|
| Déf. dériv. : X                             | Les dectrodes se détachent du patient ou les dérivations sont déconnectées du dispositif d'échantillonnage ECG. |
| R éseau non disponible.                     | La 4G, le WIFI et l'Ethernet sont éteints.                                                                      |
| Echec connexion r éseau. V érifiez r éseau. | Le signal du réseau est faible et la connexion<br>réseau échoue.                                                |
| Echec connex. serveur requ ête              | L'adresse IP est incorrecte ou le serveur est<br>arrêté                                                         |
| Echec connexion FTP.                        | L'adresse IP est incorrecte ou le serveur est<br>arr êt é                                                       |
| Arr êter l' échantillonnage ?               | Appuyez sur C pendant l'acquisition des donn és ECG.                                                            |
| Surcharge                                   | La tension de décalage en courant direct d'une<br>dectrode est trop devée.                                      |

#### Tableau 10-1 Messages du système et causes

# Chapitre 12 Nettoyage, entretien et maintenance

Utilisez uniquement les substances approuvées par EDAN et effectuez ces opérations conformément aux méthodes présentées dans ce chapitre. La garantie ne couvre pas les dommages provoqués par l'utilisation de substances ou de méthodes non approuvées.

EDAN Instruments a validé les instructions de nettoyage et de désinfection incluses dans ce manuel d'utilisation. Il est de la responsabilité du professionnel de santé de s'assurer que les instructions sont suivies afin de garantir un nettoyage et une désinfection corrects.

# 12.1 Indications générales

Maintenez l'dectrocardiographe et les accessoires exempts de poussières et de saletés. Pour empêcher que le dispositif soit endommag é, suivez les instructions:

- N'utilisez que les agents de nettoyage et les d'ésinfectants recommand és indiqu és dans ce manuel. D'autres substances peuvent endommager l'équipement (et ne sont pas couverts par la garantie), r éduire la dur és de service du produit ou entra îner des risques pour la s écurit é
- Diluez toujours les produits conform ément aux instructions du fabricant.
- Sauf indication contraire, n'immergez pas les pi èces de l'équipement ou les accessoires dans du liquide.
- Ne versez pas de liquide sur l'équipement.
- Veillez àce qu'aucun liquide ne p én àtre dans le bo îier.
- N'utilisez jamais de mat ériau abrasif (comme de la laine d'acier ou du polisseur d'argenterie).
- Inspectez l'électrocardiographe et les accessoires réutilisables après les avoir nettoyés et d'ésinfectés.

### ATTENTION

- 1. Si vous renversez du liquide sur l'équipement ou les accessoires, ou s'ils sont immergés par accident dans du liquide, contactez l'équipe de maintenance ou le technicien de maintenance EDAN.
- 2. L'appareil est chimiquement résistant à la plupart des produits de nettoyage, désinfectants et détergents non caustiques utilisés dans les hôpitaux, mais les produits de nettoyage ou les désinfectants qui ne sont pas cités dans ce manuel ne sont pas recommandés. Par exemple, le bromure didécyl diméthyl ammonium, qui contient des

sels d'ammonium quaternaires, peut corroder l'appareil et les accessoires.

## 12.2 Nettoyage

Si l'équipement ou les accessoires ont été en contact avec le patient, un nettoyage et une désinfection sont nécessaires après chaque utilisation.

Les agents de nettoyage valid és pour le nettoyage de l'électrocardiographe et des c âbles ECG sont les suivants :

- D étergent neutre presque doux
- Ethanol à75 %
- Isopropanol à70 %

Le agent de nettoyage valid épour le nettoyage des dectrodes r áutilisables est le suivant :

• D étergent neutre presque doux

Les agents de nettoyage doivent être appliqués et essuyés à l'aide d'un chiffon ou d'une serviette en papier propre, doux et non abrasif.

### 12.2.1 Nettoyage de l'unité principale

#### AVERTISSEMENT

- 1. Mettez le système hors tension avant de procéder au nettoyage. L'alimentation secteur doit être débranchée si elle est utilisée.
- 2. Mettez le DE18 hors tension et retirez la batterie avant le nettoyage.
- 1. Mettez l'unit éprincipale hors tension et d & branchez-la de l'alimentation secteur.
- 2. Essuyez soigneusement la surface extérieure de l'équipement à l'aide d'un chiffon doux humidifié avec la solution de nettoyage, jusqu'à ce que tous les contaminants visibles aient disparu.
- 3. Essuyez ensuite la solution de nettoyage avec un chiffon (ou une serviette) propre, humidifi é avec de l'eau du robinet pour diminer tout r ésidu laiss épar l'agent de nettoyage.
- 4. S échez l'unit éprincipale dans un endroit a ér éet frais.

### 12.2.2 Nettoyage du câble ECG

- 1. Nettoyez le câble ECG à l'aide d'un chiffon doux, humidifi é avec la solution de nettoyage, jusqu'àce que tous les contaminants visibles aient disparu.
- 2. Essuyez ensuite la solution de nettoyage avec un chiffon (ou une serviette) propre, humidifi é avec de l'eau du robinet pour diminer tout r ésidu laiss é par l'agent de nettoyage.
- 3. Essuyez avec un chiffon sec pour retirer l'humidit ér ésiduelle.
- 4. Laissez les c âbles ECG s écher àl'air.

### ATTENTION

Tout excédent de solution de nettoyage doit être retiré de l'unité principale et du câble ECG après le nettoyage.

### 12.2.3 Nettoyage des électrodes réutilisables

- 1. Essuyez avec un chiffon sec pour retirer le gel r ésiduel.
- 2. Essuyez les cupules de la ventouse des dectrodes pour thorax et les attaches des dectrodes de membre à l'aide d'un chiffon doux imbibéd'une solution de nettoyage jusqu'à ce qu'il ne reste plus aucun contaminant.
- 3. Essuyez ensuite la solution de nettoyage avec un chiffon (ou une serviette) propre, humidifi é avec de l'eau du robinet pour diminer tout r ésidu laiss é par l'agent de nettoyage.
- 4. Essuyez avec un chiffon sec pour retirer l'humidit ér ésiduelle.
- 5. Laissez les cupules de la ventouse et les pinces s écher àl'air.

## 12.3 Désinfection

Afin de ne pas endommager l'appareil de manière permanente, la désinfection peut uniquement être réalisée lorsqu'elle est considérée comme nécessaire conformément aux réglementations de l'hôpital. Nettoyez l'appareil et les accessoires réutilisables avant qu'ils ne soient désinfectés.

- Si l'appareil est branché au secteur, débranchez-le. Retirez la batterie. D & doranchez les c & bles ECG.
- 2. Essuyez la surface externe de l'appareil et des accessoires à l'aide d'un chiffon doux humidifi é avec un d ésinfectant dilu é
- 3. Si besoin, diminez le reste de d'ésinfectant avec un chiffon sec.

4. Laissez sécher à l'air libre l'unité principale/le dispositif d'échantillonnage/les câbles ECG/les dectrodes r éutilisables pendant au moins 30 minutes dans un endroit frais et a ér é.

Désinfectants validés pour l'unité principale, le dispositif d'échantillonnage et les câbles ECG :

- Éthanol (75 %)
- Isopropanol (70 %).

Désinfectant valid épour les dectrodes r éutilisables :

• Isopropanol (70 %).

En cas d'utilisation d'éthanol ou d'isopropanol pour les procédures de nettoyage et de désinfection, un chiffon propre doit être utilisé pour l'étape de désinfection.

### ATTENTION

- 1. N'utilisez pas les méthodes de désinfection suivantes : haute température, vapeur à haute pression ou rayonnement ionisant.
- N'utilisez pas de désinfectant à base de chlore, par exemple du chlorure, de l'hypochlorite de sodium, etc.
- 3. Nettoyez et désinfectez les électrodes réutilisables après utilisation.

# **12.4 Entretien et maintenance**

EDAN fournira, sur demande, les schémas de circuits, les listes des composants, les descriptions ou toute autre information pouvant aider le personnel de maintenance à réparer les parties de l'équipement qui sont désignées par EDAN comme pouvant être réparées par le personnel de maintenance.

### **ATTENTION**

- 1. Outre les tâches de maintenance recommandées dans ce manuel, l'entretien et les mesures doivent être effectués conformément aux réglementations locales.
- 2. N'ouvrez pas le boîtier. Une fois l'appareil ouvert, toutes les garanties sont annulées.
- 3. Les opérations de maintenance, comme la mise à niveau du logiciel de l'appareil, ne peuvent être exécutées que par le personnel d'entretien qualifié d'EDAN.
- 4. Utilisez l'électrocardiographe, chargez la batterie et conservez la batterie à une température de 40°C ou inférieure. Toute exposition à une température supérieure

peut réduire la durée de vie de la batterie, l'endommager et détériorer les performances globales de l'électrocardiographe.

## 12.4.1 Recharge et remplacement de la batterie

#### Recharge de la batterie

L'électrocardiographe iSE est équipé d'un circuit de commande de recharge et de la batterie. En raison de la consommation li é au stockage et au transport, il se peut que la capacit é de la batterie diminue. Rechargez la batterie avant la premi re utilisation.

Lorsque l'appareil est connect é à l'alimentation secteur, la batterie est automatiquement recharg é. Le voyant d'alimentation devient rouge et le voyant de recharge s'affiche à l'écran. La capacit é de la batterie est indiqu é par le pourcentage en haut à droite de l'écran. Lorsque la

capacit é de la batterie est inférieure à 20 %, l'icône appara î et le message suivant s'affiche : *La batterie est faible. Rechargez-la !* 

Processus de recharge :

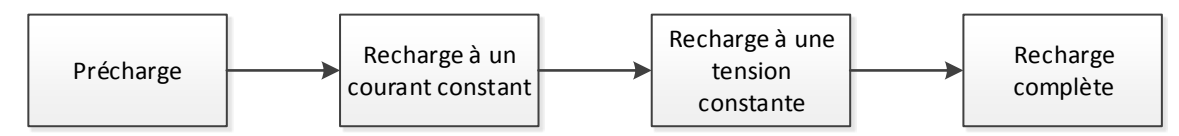

**REMARQUE :** la charge de la batterie s'interrompt automatiquement si vous imprimez un rapport ECG.

### **ATTENTION**

Une charge incomplète répétée endommage la batterie et réduit sa durée de vie.

#### Remplacement de la batterie

Si vous avez rechargé la batterie et que l'électrocardiographe ne s'allume toujours pas lorsqu'il est débranch é, si la batterie se décharge rapidement ou en cas de mauvaise odeur et de fuite, remplacez la batterie comme indiqu éci-dessous.

- 1. Si l'électrocardiographe est branché au secteur, débranchez-le.
- 2. Retournez l'électrocardiographe.
- 3. Appuyez sur le bouton du compartiment de la batterie. La batterie est éject é.
- 4. Ins érez une batterie neuve dans le compartiment. Un clic se fait alors entendre et indique que la batterie est correctement install é dans le compartiment.

#### **AVERTISSEMENT**

- 1. Remplacez la batterie par une batterie neuve du même modèle et ayant les mêmes caractéristiques que celle fournie par le fabricant.
- 2. Danger d'explosion : n'inversez pas l'anode et la cathode lors de l'installation de la batterie.
- 3. Éliminez l'ancienne batterie de façon appropriée. Contactez les autorités locales en ce qui concerne l'élimination et le recyclage.
- 4. Retirez la batterie de l'électrocardiographe si ce dernier n'est pas utilisé pendant une période prolongée.
- 5. Si la batterie reste inutilisée pendant une période prolongée, il est recommandé de la recharger au moins une fois tous les 6 mois pour éviter qu'elle ne se décharge trop.

## **12.4.2 Papier graphique thermique**

#### **Conseils pour manipuler le papier thermique :**

- Stockez-le dans un endroit frais, sec et à l'abri de la lumière.
- Évitez toute exposition à des températures excessives, à l'humidité et à la lumière directe du soleil.
- Évitez toute exposition à la fluorescence pendant une p ériode prolong ée.
- Ne le stockez pas avec du chlorure de polyvinyle ou d'autres substances chimiques, car ils alt éreraient la couleur du papier.
- Stockez le papier thermique séparément afin d'éviter que les tracés thermiques ne s'impriment les uns sur les autres.

### REMARQUE :

Utilisez le papier graphique thermique fourni par le fabricant. Dans le cas contraire, la durée de vie de la tête d'impression thermique pourrait être raccourcie. Des tracés ECG illisibles et une alimentation papier irrégulière peuvent se produire.

## **12.4.3 Inspection visuelle**

Proc édez quotidiennement à une inspection visuelle de l'ensemble de l'équipement et des dispositifs p ériph ériques. Si vous remarquez que l'un des appareils doit être r épar é, contactez un r éparateur qualifi é pour effectuer les r éparations.

- V érifiez que le bo îier et l'écran ne présentent aucune fissure ou autre dommage.
- Inspectez r éguli èrement toutes les prises, les cordons, les c âbles et les connecteurs afin de vous assurer qu'ils ne sont pas effiloch és ou endommag és.
- V érifiez que l'ensemble des cordons et des connecteurs soient bien branch és.
- V érifiez que l'ensemble des touches et des boutons fonctionnent bien.

### 12.4.4 Maintenance de l'unité principale et du câble patient

### ATTENTION

Outre les tâches de maintenance recommandées dans ce manuel, l'entretien et les mesures doivent être effectués conformément aux réglementations locales.

Les contrôles de sécurité suivants doivent être réalisés tous les 12 mois minimum par une personne qualifiée dûment formée et disposant des connaissances et de l'expérience pratique nécessaires pour effectuer ces tests.

- a) Inspectez l'équipement et les accessoires afin de d'écter toute d'éaillance m écanique et fonctionnelle éventuelle.
- b) V érifiez que les étiquettes de s écurit é sont lisibles.
- c) V érifiez que l'appareil fonctionne correctement conform ément aux instructions d'utilisation.
- d) Testez la résistance du système de mise à la terre conformément à la norme CEI/EN 60601-1 : Limite : 0,1 ohm.
- e) Testez le courant à la terre conform ément à la norme CEI/EN 60601-1 : Limite : NC 500μA, SFC 1000μA.
- f) Testez le courant au niveau du bo îier conform ément à la norme CEI/EN 60601-1 : Limite : NC 100μA, SFC 500μA.
- g) Testez le courant de fuite au niveau du patient conform ément à la norme CEI/EN 60601-1 : Limite : NC ca 10 μA, cc 10 μA ; SFC ca 50 μA, cc 50 μA.
- h) Testez le courant auxiliaire au niveau du patient conform ément à la norme CEI/EN 60601-1 : Limite : NC ca 10 μA, cc 10 μA ; SFC ca 50 μA, cc 50 μA.
- Testez le courant de fuite au niveau du patient en état défectueux unique avec tension secteur sur la partie appliquée conformément à la norme CEI/EN 60601-1 : Limite : 50µA (CF).
- j) Testez les performances essentielles conform ément à la norme CEI/EN 60601-2-25, ou
les méthodes recommand és par l'établissement hospitalier ou votre distributeur local.

Le courant de fuite ne doit jamais d'épasser la limite. Les donn és doivent être consign és dans un journal relatif à l'équipement. Si l'appareil ne fonctionne pas correctement ou échoue aux tests susmentionn és, il doit être r épar é

#### AVERTISSEMENT

- Tout manquement de la part de l'hôpital ou de l'établissement responsable faisant usage de cet équipement à mettre en œuvre un programme de maintenance satisfaisant peut entraîner des défaillances excessives de l'équipement et présenter des risques potentiels pour la santé.
- Tout incident grave survenu en relation avec l'appareil doit être signalé au fabricant et à l'autorité compétente de l'État membre dans lequel est établi l'utilisateur et/ou le patient.

#### Unit éprincipale

- Prot égez les dispositifs de toute temp érature excessive, de la lumi ère directe du soleil, de l'humidit éet de la salet é
- Disposez la housse antipoussi re sur l'unit é principale après utilisation et évitez de la secouer violemment lorsque vous la déplacez.
- Evitez toute p én étration de liquide dans l'appareil. Le cas éch éant, les performances de l'électrocardiographe ne sauraient être garanties.

#### Câble ECG

- L'int égrit é du c âble ECG, y compris celle du c âble principal et des d érivations, doit être r éguli èrement contr ôl ée. Assurez-vous de sa conductivit é.
- Ne tirez pas et ne tordez pas le c âble ECG avec force en cours d'utilisation. Tenez la fiche plut ôt que le c âble lors de la connexion ou d éconnexion du c âble ECG.
- Alignez le c ôble ECG pour éviter les torsions, la formation de nœuds ou de plis dans un angle àproximit éen cours d'utilisation.
- Conservez les d'érivations dans une disposition circulaire afin d'éviter tout tr ébuchement.
- En cas de d'étection de signes d'endommagement ou de vieillissement du c âble ECG, remplacez-le imm édiatement par un nouveau.

#### Electrodes r éutilisables

• Les dectrodes doivent être nettoy éts après chaque utilisation et assurez-vous qu'ils sont exempts de gel.

- Conservez les cupules de la ventouse des dectrodes pour thorax à l'abri de la lumière directe du soleil et d'une temp érature excessive.
- Après une utilisation àlong terme, les surfaces des dectrodes seront oxydés àcause de l'érosion, entre autres. D'ici l à les dectrodes doivent être remplacées afin de permettre des enregistrements ECG de grande qualité.

Même si l'utilisation a un impact, la durée de vie prévue de l'électrocardiographe est de 10 ans. Remplacez le câble ECG et les dectrodes r éutilisables selon votre utilisation. Il est recommand é de les remplacer une fois par an.

### ATTENTION

L'appareil et les accessoires doivent être éliminés conformément aux réglementations locales après leur durée de vie utile. Ils peuvent également être rapportés au revendeur ou au fabricant afin d'être recyclés ou mis au rebut de manière adéquate.

## **Chapitre 13 Accessoires**

| Accessoire                              | Référence    |
|-----------------------------------------|--------------|
| Cordon d'alimentation (AHA)             | 01.13.037122 |
| Cordon d'alimentation (CEI)             | 01.13.036638 |
|                                         | 01.57.471500 |
| C the ECC (CEI)                         | 01.57.107581 |
| Cable ECG (CEI)                         | 01.57.107583 |
|                                         | 01.57.471876 |
|                                         | 01.57.471499 |
| $C \Rightarrow b = ECC (A \parallel A)$ | 01.57.107582 |
| Calle ECO (ARA)                         | 01.57.107584 |
|                                         | 01.57.471877 |
|                                         | 01.57.471394 |
| Câble ECG 18 Dérivations (CEI)          | 01.57.471686 |
|                                         | 01.57.471688 |
|                                         | 01.57.471393 |
| C able ECG 18 D érivations (AHA)        | 01.57.471687 |
|                                         | 01.57.471689 |
| Dispositif d'échantillonnage DE18 (CEI) | 02.01.211212 |
| Dispositif d'échantillonnage DE18 (AHA) | 02.01.211213 |
| Câble de connexion DE18                 | 01.13.036736 |
|                                         | 01.57.040163 |
| Electrodes pour morax pour aduite       | 01.57.040168 |
|                                         | 01.57.040162 |
| Electrodes pour memore pour adulte      | 01.57.040169 |
| Adaptateur CA-CC                        | 21.21.064244 |

Tableau 13-1 Liste des accessoires standard

| Accessoire                                | Référence    |  |
|-------------------------------------------|--------------|--|
|                                           | 01.57.471858 |  |
|                                           | 01.57.471859 |  |
| Electrodes adh ésives jetables            | 01.57.471860 |  |
|                                           | 01.57.471862 |  |
|                                           | 01.57.471863 |  |
| Adaptateur pour fiche àpince/ergot/banane | 01.57.040172 |  |
| Adaptateurs pour fiche àergot/banane      | 01.57.471864 |  |
| Papier graphique thermique                | 01.57.472015 |  |
| Carte SD                                  | 01.17.052452 |  |
| Lecteur de codes-barres (One-Dimension)   | 01.23.068023 |  |
| Lecteur de codes-barres (Two-Dimension)   | 21.18.052311 |  |
| C âble LAN                                | 01.13.020096 |  |

Tableau 13-2 Liste des accessoires en option

### **REMARQUE** :

Le nom de la pièce peut varier en fonction du contexte, mais le numéro de référence reste le même.

### Chapitre 14 Garantie et service

### 14.1 Garantie

EDAN garantit que les produits EDAN répondent aux spécifications d'utilisation des produits et sont exempts de vices matériels et de vices de fabrication pendant la période de garantie.

La garantie n'est pas valide dans les cas suivants :

- a) Dommage caus épar une manipulation sans précaution lors de l'expédition.
- b) Dommage cons écutif caus épar une utilisation ou une maintenance inappropri é.
- c) Dommage caus é par une modification ou une r éparation effectu é par une personne non agr éé par EDAN.
- d) Dommage caus épar des accidents.
- e) Remplacement ou retrait de l'étiquette de numéro de série et de l'étiquette du fabricant.

Si un produit couvert par cette garantie est jug é d fectueux en raison d'un d faut mat ériel, de fabrication ou au niveau des composants, et que la r éclamation au titre de la garantie est effectu ér pendant la p ériode de garantie, EDAN r éparera ou remplacera gratuitement, à sa discr étion, les pi èces d fectueuses. EDAN ne fournira pas d'appareil de remplacement pendant la r éparation du produit d fectueux.

### 14.2 Coordonnées

Pour toute question sur la maintenance, les caract éristiques techniques ou un dysfonctionnement du mat ériel, contactez le distributeur local.

Vous pouvez également envoyer un courrier dectronique au service Maintenance EDAN, à l'adresse suivante : support@edan.com.

### Annexe 1 Caractéristiques techniques

### A1.1 Consignes de sécurité

| Conformit éavec les normes                                               |            | CEI 60601-1:2005/A1:2012                                                 |  |  |
|--------------------------------------------------------------------------|------------|--------------------------------------------------------------------------|--|--|
|                                                                          |            | EN 60601-1:2006/A1:2013                                                  |  |  |
|                                                                          |            | CEI 60601-1-2:2014                                                       |  |  |
| survantes :                                                              |            | EN 60601-1-2:2015                                                        |  |  |
|                                                                          |            | CEI/EN 60601-2-25                                                        |  |  |
| Type de protection de chocs dectriques :                                 | contre les | classe I avec alimentation interne                                       |  |  |
| Niveau anti-choc d                                                       | ectrique : | Type CF avec protection contre les effets de la défibrillation           |  |  |
| Degréde protection<br>les infiltrations d'ea                             | u :        | Equipement ordinaire (équipement ferm émais non étanche)                 |  |  |
| M éthode de d ésinfection/<br>st érilisation :                           |            | Consulter le manuel d'utilisation pour plus d'informations               |  |  |
| Degréde s œuritéde<br>l'application en présence de<br>gaz inflammables : |            | Equipement inadapt é àune utilisation en présence de gaz<br>inflammables |  |  |
| Mode de fonctionnement :                                                 |            | Fonctionnement continu                                                   |  |  |
| Compatibilit é<br>dectromagn <del>d</del> ique :                         |            | CISPR 11, Groupe 1, Classe B                                             |  |  |
| Courant de fuite NC                                                      |            | <10 µA (CA) / <10 µA (CC)                                                |  |  |
| patient :                                                                | SFC        | <50 µA (CA) / <50 µA (CC)                                                |  |  |
| Courant auxiliaire                                                       | NC         | <10 µA (CA) / <10 µA (CC)                                                |  |  |
| patient :                                                                | SFC        | <50 µA (CA) / <50 µA (CC)                                                |  |  |

### A1.2 Environnement de fonctionnement

|                | Transport et stockage | Fonctionnement |  |
|----------------|-----------------------|----------------|--|
| Temp érature : | -20 °C ~ +55 °C       | +5 °C ~ +40 °C |  |

| Humidit érelative :                      | 15% d'HR~95% d'HR<br>Sans condensation | 15% d'HR~95% d'HR<br>Sans condensation |  |
|------------------------------------------|----------------------------------------|----------------------------------------|--|
| Pression<br>atmosph <del>é</del> rique : | 70 kPa à1 06 kPa                       | 70 kPa à1 06 kPa                       |  |

# A1.3 Caractéristiques physiques

| <b>.</b>   | Sans poign $\notin$ ni imprimante thermique : 270 mm (L) × 170 mm (l) × 28 mm (h), $\pm 2$ mm |
|------------|-----------------------------------------------------------------------------------------------|
| Dimensions | Avec poign $\notin$ : 270 mm (L) × 230 mm (l) × 52 mm (h), ±2 mm                              |
|            | Avec imprimante thermique : 274 mm (L) $\times$ 274 mm (l) $\times$ 90 mm (h), $\pm$ 2 mm     |
|            | 1,2 kg $\pm$ 0,3 kg (sans imprimante thermique, poignée et papier d'impression)               |
| Poids      | 1,4 k g $\pm$ 0,3 kg (avec poign é, mais sans imprimante thermique ni papier d'impression)    |
|            | 2,3 kg $\pm$ 0,3 kg (avec imprimante thermique, mais sans poign é ni papier d'impression)     |
| Écran      | Écran tactile LCD d'environ 10,1", avec résolution de 1920 × 1200                             |

### A1.4 Caractéristiques électriques

|                         | Tension de fonctionnement = $100 \text{ V}-240 \text{ V}$ ~                                                                |
|-------------------------|----------------------------------------------------------------------------------------------------|
| Alimentation<br>secteur | Fr équence de fonctionnement = $50 \text{ Hz}/60 \text{ Hz}$                                                               |
|                         | Adaptateur d'alimentation : Tension de sortie = 19 V, Courant de sortie = 2,53 A                                           |
|                         | Courant d'entrée = $1,1$ A                                                                                                 |
|                         | Tension nominale/Capacit étype = 15,2 V/3 550 mAh                                                                          |
| Batterie Li-ion         | Lorsque la batterie est totalement chargée, l'iSE peut fonctionner (sans impression) en continu pendant au moins 8 heures. |
|                         | Temps de recharge à 100 % : $\leq$ 5 heures                                                                                |
|                         | Temps de recharge $a 90 \% : < 4$ heures                                                                                   |

# A1.5 Caractéristiques de performance

| Reconnaissance de la fr équence cardiaque          |                                                             |  |  |
|----------------------------------------------------|-------------------------------------------------------------|--|--|
| Plage de fr équence<br>cardiaque                   | 30 bpm – 300 bpm                                            |  |  |
| Pr écision                                         | 1 bpm                                                       |  |  |
|                                                    | Filtre c.a.: 50 Hz/60 Hz/D ésactiv é                        |  |  |
|                                                    | Filtre de r éf érence : 0,01 Hz/0,05 Hz/0,32 Hz/0,67 Hz     |  |  |
| Filtre                                             | Filtre EMG : 25 Hz/35 Hz/45 Hz/D ésactiv é                  |  |  |
|                                                    | Filtre passe-bas : 350 Hz/300 Hz/270 Hz/150 Hz/100 Hz/75 Hz |  |  |
| Performance de DE12/DE                             | E18                                                         |  |  |
|                                                    | DE12 : 12 d érivations standard                             |  |  |
| Derivations                                        | DE18 : 18 d érivations standard                             |  |  |
| N. T. 11                                           | DE12 : 12 d érivations simultan ément                       |  |  |
| Mode d'acquisition                                 | DE18 : 18 d érivations simultan ément                       |  |  |
|                                                    | A/N : 24 bits                                               |  |  |
| Convertisseur<br>analogique/num <del>é</del> rique | R ésolution : 0,1192 uV/LSB                                 |  |  |
| anaiogrado nam arque                               | Fréquence d'échantillonnage : 64 000/s/canal                |  |  |
| Constante de temps                                 | $\geq$ 5 s                                                  |  |  |
| R éponse de fr équence                             | 0,01 Hz – 350 Hz, -3 dB                                     |  |  |
| Gain                                               | 1,25, 2,5, 5, 10, 20, 10/5, AGC (mm/mV) (±5 %)              |  |  |
| Imp édance d'entr é                                | $\geq$ 100 MΩ (10 Hz)                                       |  |  |
| Courant du circuit<br>d'entr ée                    | $\leq$ 0,01 µA                                              |  |  |
| Plage de tension d'entr ée :                       | $< \pm 5 \text{ mVp-p}$                                     |  |  |
| Tension d' calonnage                               | 1 mV ±2 %                                                   |  |  |
| Tension de d écalage c.c. :                        | ±900 mV, ±5 %                                               |  |  |
| Amplitude minimale                                 | 20 µVp-p                                                    |  |  |
| Bruit                                              | $\leq$ 12,5 µVp-p                                           |  |  |

| CMRR (Taux de r éjection                                  | $\geq$ 140 dB (filtre CA activ é)                                         |  |  |  |
|-----------------------------------------------------------|---------------------------------------------------------------------------|--|--|--|
| en mode commun)                                           | $\geq$ 123 dB (filtre CA d ésactiv é)                                     |  |  |  |
| D tection de stimulateur cardiaque (d tection à un canal) |                                                                           |  |  |  |
| Amplituda                                                 | DE12 : $\pm 500 \ \mu V \ a \pm 700 \ mV$                                 |  |  |  |
| Amphtude                                                  | $DE18:\pm750~\mu V~\dot{a}\pm700~mV$                                      |  |  |  |
| Largeur                                                   | DE12 : 30 μs à2,0 ms                                                      |  |  |  |
|                                                           | DE18 : 50 µs à2,0 ms                                                      |  |  |  |
| WIFI                                                      |                                                                           |  |  |  |
| Fr équence de                                             | 2,4 GHz et 5 GHz                                                          |  |  |  |
| transmission                                              |                                                                           |  |  |  |
| Dan la la fa facana                                       | 2 412 MHz – 2 472 MHz (2,4 GHz)                                           |  |  |  |
| Bande de frequence                                        | 5 150 MHz – 5 850 MHz (5 GHz)                                             |  |  |  |
| Tune de modulation                                        | DBPSK/DQPSK/CCK                                                           |  |  |  |
|                                                           | BPSK/QPSK/16QAM/64QAM,GFSK,π/4-DQPSK,8-DPSK                               |  |  |  |
|                                                           | $\leq$ 17 dBm (2,4 GHz)                                                   |  |  |  |
| ruissance de transmission                                 | $\leq$ 17 dBm (5 GHz)                                                     |  |  |  |
| Bluetooth                                                 |                                                                           |  |  |  |
| Fr équence de                                             | 2 402 MHz – 2 480 MHz                                                     |  |  |  |
| transmission                                              |                                                                           |  |  |  |
| Type de modulation                                        | GFSK, $\pi/4$ -DQPSK, 8-DPSK                                              |  |  |  |
| Puissance de transmission                                 | $\leq 15 \text{ dBm}$                                                     |  |  |  |
| 4 Go                                                      |                                                                           |  |  |  |
| Anneaux                                                   | FDD LTE : Bande 1, Bande 3, Bande 8, toutes les bandes avec<br>diversit é |  |  |  |
|                                                           | avec diversit é                                                           |  |  |  |
| Autres                                                    |                                                                           |  |  |  |
| GPS                                                       | 1 559 MHz – 1 610 MHz                                                     |  |  |  |
| NFC                                                       | 13,56 MHz                                                                 |  |  |  |

### Annexe 2 Informations concernant la CEM

#### Emissions dectromagn étiques

| Directives et d éclaration du fabricant - Emissions électromagn étiques                                                                                                    |                                                                                  |                                                                                                    |  |
|----------------------------------------------------------------------------------------------------|----------------------------------------------------------------------------------|----------------------------------------------------------------------------------------------------|--|
| L'dectrocardiographe est con qu pour être utilis édans l'environnement dectromagn étique sp écifi é ci-dessous. Il incombe àl'acqu éreur ou àl'utilisateur de l'dectrocardiographe de s'assurer que celui-ci est utilis é dans un tel environnement. |                                                                                  |                                                                                                    |  |
| Test des émissions                                                                                                    | missions Conformit é Environnement dectromagn <del>é</del> tique -<br>Directives |                                                                                                    |  |
| Emissions RF<br>CISPR 11                                                                                                    | Groupe 1                                                                         | L' dectrocardiographe utilise l'énergie<br>radio dectrique pour son fonctionnement<br>interne uniquement. Par cons équent, ses<br>émissions RF sont très faibles et ne sont pas<br>susceptibles de provoquer une interférence<br>avec les appareils dectroniques se trouvant<br>proximit é |  |
| Emissions RF<br>CISPR 11                                                                                                    | Classe B                                                                         |                                                                                                    |  |
| Emissions<br>harmoniques<br>CEI/EN 61000-3-2                                                                                                    | Conforme                                                                         | L' dectrocardiographe peut âre utilis édans<br>tous les établissements autres que<br>domestiques et autres que ceux directement<br>reli és aux r éseaux publics d'alimentation                                                                                                    |  |
| Fluctuations de<br>tension/Flicker<br>CEI/EN 61000-3-3                                                                                                    | Conforme                                                                         | basse tension pour les b âtiments àusage<br>domestique.                                                                                                    |  |

### **REMARQUE**:

Les caractéristiques des émissions du système les rendent adaptés à une utilisation dans les zones industrielles et les hôpitaux (CISPR 11 Classe A). En cas d'utilisation dans un environnement résidentiel (pour lequel la norme CISPR 11 Classe B doit normalement être appliquée), le système pourrait ne pas offrir une protection adéquate des services de communication par radiofréquence. L'utilisateur peut avoir besoin de prendre des mesures d'atténuation, comme le repositionnement ou la réorientation de l'équipement.

#### Immunit é dectromagn étique

#### Directives et d éclaration du fabricant - Immunit é dectromagn étique

L'dectrocardiographe est con qu pour âre utilis é dans l'environnement dectromagn étique sp écifi é ci-dessous. Il incombe à l'acqu éreur ou à l'utilisateur de l'dectrocardiographe de s'assurer que celui-ci est utilis é dans un tel environnement.

| Test d'immunit é                                                                       | Niveau de test<br>IEC/EN 60601                                                                | Niveau de<br>conformit é                                     | Environnement<br>dectromagn <del>d</del> ique -<br>Directives                                                                                                    |
|----------------------------------------------------------------------------------------|-----------------------------------------------------------------------------------------------|--------------------------------------------------------------|----------------------------------------------------------------------------------------------------|
| D & harges<br>dectrostatiques<br>(DES)<br>CEI/EN 61000-4-2                             | ±8 kV au contact<br>±15 kV àl'air                                                             | ±8 kV au contact<br>±15 kV àl'air                            | Les sols doivent pr ésenter<br>un rev êtement en bois, en<br>b éton ou en carreaux de<br>c éramique. Si le sol est<br>recouvert de mat ériaux<br>synth étiques, l'humidit é<br>relative doit être de 30%<br>au moins.       |
| Transitoires<br>dectriques<br>rapides/en salves<br>CEI/EN 61000-4-4                    | <ul> <li>±2 kV pour les</li> <li>lignes</li> <li>d'alimentation</li> <li>dectrique</li> </ul> | ±2 kV pour les<br>lignes<br>d'alimentation<br>dectrique      | La qualit é de l'alimentation<br>secteur doit être celle d'un<br>environnement<br>commercial ou hospitalier<br>type.                                                                                                    |
| Surtension<br>CEI/EN 61000-4-5                                                         | ±1 kV de ligne à<br>ligne<br>±2 kV de la ligne à<br>la terre                                  | ±1 kV de ligne à<br>ligne<br>±2 kV de la ligne à<br>la terre | La qualit éde l'alimentation<br>secteur doit âre celle d'un<br>environnement<br>commercial ou hospitalier<br>type.                                                                                                    |
| Fr équence<br>d'alimentation<br>(50 Hz/60 Hz)<br>Champ magn étique<br>CEI/EN 61000-4-8 | 30 A/m                                                                                        | 30 A/m                                                       | Les champs magn étiques de<br>la fr équence d'alimentation<br>doivent se maintenir à des<br>niveaux caract étistiques<br>d'un site courant<br>fonctionnant au sein d'un<br>environnement commercial<br>ou hospitalier type. |

| Chutes de tension,<br>br èves interruptions<br>et variations de<br>tension sur les<br>lignes d'entr é de<br>l'alimentation | 0 % U <sub>T</sub> ; 0,5 cycle<br>à0 °, 45 °, 90 °, 135 °,<br>180 °, 225 °, 270 °et<br>315 °                                              | 0 % U <sub>T</sub> ; 0,5 cycle<br>à0 °, 45 °, 90 °,<br>135 °, 180 °, 225 °,<br>270 ° et 315 °                                             | La qualit éde l'alimentation<br>secteur doit être celle d'un<br>environnement<br>commercial ou hospitalier<br>type. Si l'utilisateur de<br>l' dectrocardiographe                                         |
|----------------------------------------------------------------------------------------------------|----------------------------------------------------------------------------------------------------|----------------------------------------------------------------------------------------------------|----------------------------------------------------------------------------------------------------|
| dectrique<br>CEI/EN 61000-4-11                                                                                             | 0 % U <sub>T</sub> ; 1 cycle<br>et<br>70 % U <sub>T</sub> ;<br>25/30 cycles<br>Monophas é: à0 °<br>0 % U <sub>T</sub> ;<br>250/300 cycles | 0 % U <sub>T</sub> ; 1 cycle<br>et<br>70 % U <sub>T</sub> ;<br>25/30 cycles<br>Monophas é: à0 °<br>0 % U <sub>T</sub> ;<br>250/300 cycles | n écessite un<br>fonctionnement<br>ininterrompu pendant les<br>interruptions de<br>l'alimentation secteur, il est<br>recommand é d'utiliser une<br>alimentation sans<br>interruption ou une<br>batterie. |
| REMARQUE U <sub>T</sub> correspond àla tension secteur c.a. avant l'application du niveau de test.                         |                                                                                                    |                                                                                                    |                                                                                                    |

### Immunit é dectromagn étique

### Directives et d éclaration du fabricant - Immunit é dectromagn étique

| L'électrocardiographe est con qu pour être utilis édans l'environnement électromagn étique spécifi éci-dessous. Il incombe àl'acqu éreur ou àl'utilisateur de l'électrocardiographe de s'assurer que celui-ci est utilis édans un tel environnement. |                                                                                                    |                                                                                                    |                                                                                                    |  |  |  |
|----------------------------------------------------------------------------------------------------|----------------------------------------------------------------------------------------------------|----------------------------------------------------------------------------------------------------|----------------------------------------------------------------------------------------------------|--|--|--|
| Test<br>d'immunit é                                                                                                    | Niveau de test<br>IEC/EN 60601                                                                                          | Niveau de<br>conformit é                                                                                                | Environnement dectromagn étique -<br>Directives                                                                                                    |  |  |  |
|                                                                                                    |                                                                                                    |                                                                                                    | Les équipements de communications RF<br>portables et mobiles ne doivent pas être<br>utilis és àproximit éde quelque<br>composant de l'dectrocardiographe que<br>ce soit (c âbles compris) àune distance<br>inf érieure àcelle recommand ée, calcul ée<br>àpartir de l'équation applicable àla<br>fr équence de l'énetteur.<br><b>Distance de s éparation recommand ée</b> |  |  |  |
|                                                                                                    |                                                                                                    |                                                                                                    | $d = 1,2\sqrt{P}$ 150KHz à80MHz                                                                                                    |  |  |  |
| RF conduite<br>CEI/EN<br>61000-4-6                                                                                                    | 3 V <sub>eff.</sub><br>150 kHz à<br>80 MHz<br>6 Veff <sup>c</sup> dans des<br>bandes ISM<br>entre 0,15 MHz<br>et 80 MHz | 3 V <sub>eff.</sub><br>150 kHz à<br>80 MHz<br>6 Veff <sup>c</sup> dans des<br>bandes ISM<br>entre 0,15 MHz<br>et 80 MHz |                                                                                                    |  |  |  |
| RF rayonn é<br>CEI/EN<br>61000-4-3                                                                                                    | 3 V/m<br>80 MHz à2,7<br>GHz                                                                                             | 3 V/m<br>80 MHz à2,7<br>GHz                                                                                             | $d = 1,2\sqrt{P}$ 80 MHz à 800 MHz                                                                                                    |  |  |  |
|                                                                                                    | Se reporter au<br>Tableau 1                                                                                             | En conformit é<br>avec le<br>Tableau 1                                                                                  | $d = 2,3\sqrt{P}$ 800 MHz à 2,7 GHz<br>$d = 6\sqrt{P} / E$ sur les bandes de                                                                                                    |  |  |  |
|                                                                                                    |                                                                                                    |                                                                                                    | communication RF sans fil. (Les<br>appareils de communication RF<br>portables (y compris les p ériph ériques<br>tels que les c âbles d'antenne et les<br>antennes externes) ne doivent pas être<br>utilis és àmoins de 30 cm (12 pouces)<br>des él éments de l'électrocardiographe, y<br>compris des c âbles sp écifi és par le<br>fabricant )                            |  |  |  |

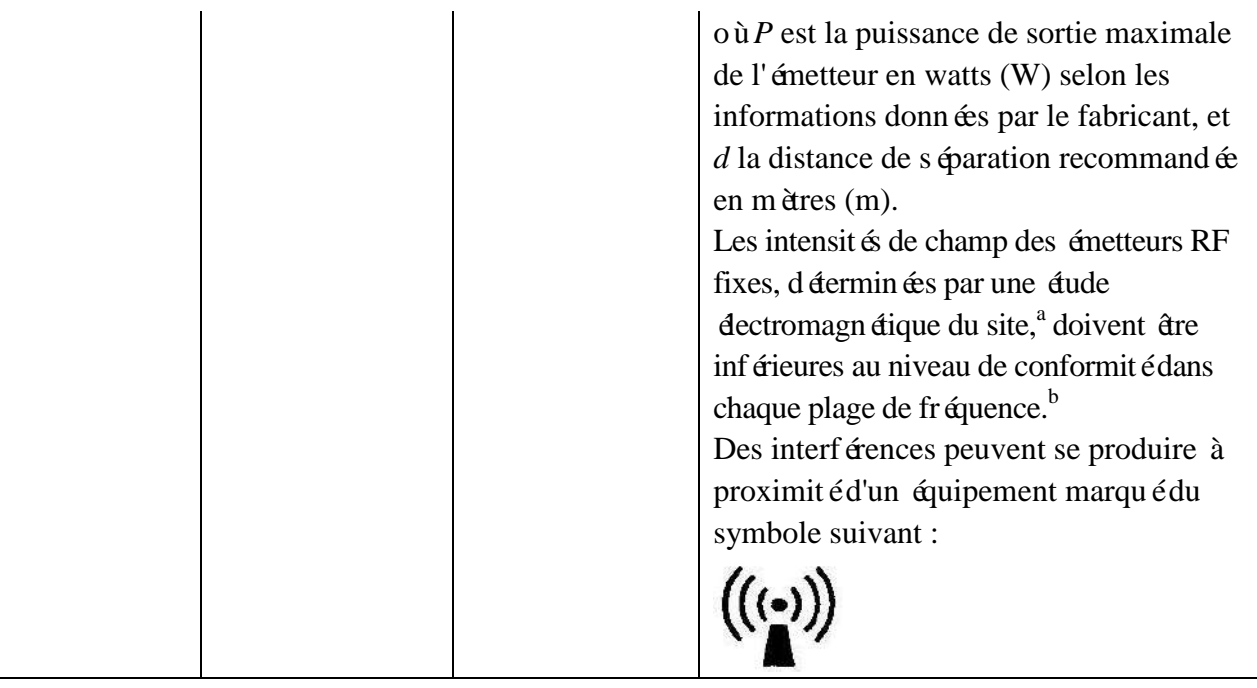

REMARQUE 1 A 80 et 800 MHz, la plage de fr équences la plus dev és s'applique.

REMARQUE 2 Ces directives ne s'appliquent pas forcément à toutes les situations. La propagation dectromagn dique dépend de l'absorption et de la réflexion des structures, des objets et des personnes.

- <sup>a</sup> Les intensit és des champs énis par les équipements fixes, tels que les énetteurs des stations de base de radiot él éphones (portables/sans fil) et les radios mobiles terrestres, les radios amateurs, les énissions de radio FM et AM et les énissions de TV ne peuvent pas être d étermin és avec précision. Afin d'évaluer l'environnement électromagn étique d û aux énetteurs RF fixes, une étude électromagn étique du site doit être envisag ée. Si l'intensit é de champ mesur ée sur le site d'utilisation de l'électrocardiographe d épasse le niveau de conformit é RF applicable indiqu é ci-dessus, il est recommand é de surveiller le fonctionnement de l'électrocardiographe en question pour s'assurer qu'il est correct. Si des anomalies sont constat ées, des mesures suppl émentaires pourront s'av érer n écessaires, comme la réorientation ou le d éplacement de l'électrocardiographe.
- <sup>b</sup> Au-del à de la plage de fr équence comprise entre 150 kHz et 80 MHz, les intensit és de champs doivent être inf érieures à 3 V/m.
- <sup>c</sup> Les bandes ISM (industrielles, scientifiques et m édicales) entre 0,15 MHz et 80 MHz sont les suivantes : 6,765 MHz à 6,795 MHz ; 13,553 MHz à 13,567 MHz ; 26,957 MHz à 27,283 MHz ; et 40,66 MHz à 40,70 MHz. Les bandes des radios amateurs entre 0,15 MHz et 80 MHz sont les suivantes : 1,8 MHz à 2,0 MHz, 3,5 MHz à 4,0 MHz, 5,3 MHz à 5,4 MHz, 7 MHz à 7,3 MHz, 10,1 MHz à 10,15 MHz, 14 MHz à 14,2 MHz, 18,07 MHz à 18,17 MHz, 21,0 MHz à 21,4 MHz, 24,89 MHz à 24,99 MHz, 28,0 MHz à 29,7 MHz et 50,0 MHz à 54,0 MHz.

| Fr équence<br>d'essai<br>(MHz) | Bande <sup>a)</sup><br>(MHz) | Service <sup>a)</sup>                                            | Modulation <sup>b)</sup>                                       | Puissance<br>maximale<br>(W) | Distance<br>(m) | Niveau<br>d'essai<br>d'immunit é<br>(V/m) |
|--------------------------------|------------------------------|------------------------------------------------------------------|----------------------------------------------------------------|------------------------------|-----------------|-------------------------------------------|
| 385                            | 380-390                      | TETRA 400                                                        | Modulation par<br>impulsion <sup>b)</sup><br>18 Hz             | 1,8                          | 0,3             | 27                                        |
| 450                            | 430-470                      | GMRS 460,<br>FRS 460                                             | FM <sup>c)</sup><br>écart de<br>±5 kHz<br>1 kHz<br>sinuso ïlal | 2                            | 0,3             | 28                                        |
| 710                            |                              | Bande LTE 13,<br>17                                              | Modulation par<br>impulsion <sup>b)</sup><br>217 Hz            | 0,2                          | 0,3             | 9                                         |
| 745                            | 704-787                      |                                                                  |                                                                |                              |                 |                                           |
| 780                            |                              |                                                                  |                                                                |                              |                 |                                           |
| 810                            | 800-960                      | GSM 800/900,<br>TETRA 800,                                       | Modulation par<br>impulsion <sup>b)</sup><br>18 Hz             | 2                            | 0,3             | 28                                        |
| 870                            |                              | IDEN 820,<br>CDMA 850,                                           |                                                                |                              |                 |                                           |
| 930                            |                              | Bande LTE/5                                                      |                                                                |                              |                 |                                           |
| 1720                           |                              | GSM 1800 ;<br>CDMA 1900 ;                                        | Modulation par                                                 |                              |                 |                                           |
| 1845                           | 1700-1990                    | GSM 1900 ;<br>DECT ; Bande                                       | impulsion <sup>b)</sup><br>217 Hz                              | 2                            | 0,3             | 28                                        |
| 1970                           |                              | LTE/1/3/4/25 ;<br>UMTS                                           |                                                                |                              |                 |                                           |
| 2450                           | 2400-2570                    | Bluetooth,<br>WLAN 802.11<br>b/g/n, 2450<br>RFID, Bande<br>LTE/7 | Modulation par<br>impulsion <sup>b)</sup><br>217 Hz            | 2                            | 0,3             | 28                                        |
| 5240<br>5500<br>5785           | 5100-5800                    | WLAN 802.11<br>a/n                                               | Modulation par<br>impulsion <sup>b)</sup><br>217 Hz            | 0,2                          | 0,3             | 9                                         |

# Tableau 1 - Sp écifications d'essai pour l'IMMUNITE DES ACCES PAR L'ENVELOPPEaux appareils de communication RF sans fil

**REMARQUE** Si cela s'av ère n écessaire pour atteindre le NIVEAU D'ESSAI D'IMMUNITE, la distance entre l'antenne de transmission et l'EQUIPEMENT ME ou le SYSTEME ME peut êre r éduite à 1 m. La distance d'essai de 1 m est autoris ée par la norme CEI/EN 61000-4-3.

a) Pour certains services, seules les fréquences de liaison montante sont incluses.

b) La porteuse doit être modul é à l'aide d'un signal d'onde carr é en rapport cyclique de 50 %.

c) Une modulation par impulsion de 50 % à 18 Hz peut être utilis ét comme solution alternative à

la modulation FM car, même si elle n'est pas représentative de la modulation rélle, ceci constituerait le pire des cas.

#### Distances de s éparation recommand ées entre l' équipement de communication RF portable et mobile et l'EQUIPEMENT OU LE SYSTEME

#### Distances de s éparation recommand ées entre

### l' équipement de communication RF portable et mobile et l' dectrocardiographe de s érie iSE

L'dectrocardiographe est con qu pour être utilis édans un environnement dectromagn étique dans lequel les perturbations RF rayonn és sont contr ôl és. Le client ou l'utilisateur de l'dectrocardiographe peut contribuer àpr évenir les perturbations dectromagn étiques en maintenant une distance minimale entre les dispositifs radio dectriques (transmetteurs) portables ou mobiles et l'dectrocardiographe conform énent aux recommandations ci-dessous, en fonction de la puissance de sortie maximale de l'équipement de t d écommunication.

| Puissance de                   | Distance de s éparation en fonction de la fr équence de l' énetteur (m) |                    |                      |  |  |  |
|--------------------------------|-------------------------------------------------------------------------|--------------------|----------------------|--|--|--|
| sortie maximale<br>nominale de | 150 kHz à80 MHz                                                         | 80 MHz à800 MHz    | 800 MHz à2,7 GHz     |  |  |  |
| l' émetteur<br>(W)             | $d = 1, 2\sqrt{P}$                                                      | $d = 1, 2\sqrt{P}$ | $d = 2\beta\sqrt{P}$ |  |  |  |
| 0,01                           | 0,12                                                                    | 0,12               | 0,23                 |  |  |  |
| 0,1                            | 0,38                                                                    | 0,38               | 0,73                 |  |  |  |
| 1                              | 1,2                                                                     | 1,2                | 2,3                  |  |  |  |
| 10                             | 3,8                                                                     | 3,8                | 7,3                  |  |  |  |
| 100                            | 12                                                                      | 12                 | 23                   |  |  |  |

Dans le cas des émetteurs dont la puissance de sortie maximale nominale n'est pas répertori é ici, la distance de séparation recommand é d en mètres (m) peut être d'étermin é à l'aide de l'équation applicable à la fréquence de l'émetteur, où P est la puissance de sortie maximale nominale de l'émetteur en watts (W) telle qu'indiqu é par le fabricant de l'émetteur.

REMARQUE 1 : A 80 et 800 MHz, la distance de séparation pour la plage de fréquences la plus élevée s'applique.

REMARQUE 2 : Ces directives peuvent ne pas êre applicables à toutes les situations. La propagation dectromagn étique d épend de l'absorption et de la r éflexion des structures, des objets et des personnes.

# Annexe 3 Abréviations

| Abréviations | Avis                                                                                                    |  |  |
|--------------|----------------------------------------------------------------------------------------------------|--|--|
| Ecran LCD    | Ecran àcristaux liquides                                                                                                    |  |  |
| ТА           | Tension art <del>é</del> rielle                                                                                             |  |  |
| ECG          | Electrocardiogramme/Electrocardiographe                                                                                     |  |  |
| FC           | Fr équence cardiaque                                                                                                    |  |  |
| ID           | Identification                                                                                                    |  |  |
| СА           | Courant alternatif                                                                                                    |  |  |
| USB          | Bus s érie universel                                                                                                    |  |  |
| AGC          | Contrôle automatique du gain                                                                                                |  |  |
| NC           | Condition normale                                                                                                    |  |  |
| SFC          | Etat d éfectueux unique                                                                                                    |  |  |
| NFC          | Communication en champ proche                                                                                               |  |  |
| PDF          | Portable Document Format                                                                                                    |  |  |
| FDA-XML      | Food and Drug Administration (Agence am éricaine des produits alimentaires et médicamenteux)-Langage de balisage extensible |  |  |
| DICOM        | Digital Imaging and Communications in Medicine<br>(Imagerie num érique et communications en m édecine)                      |  |  |

P/N: 01.54.458615 MPN: 01.54.458615010

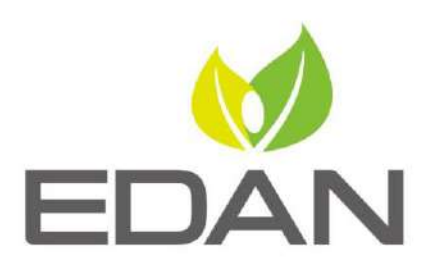

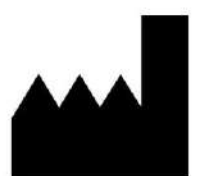

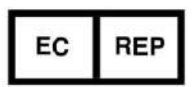

Fabricant: EDAN INSTRUMENTS, INC. Adresse: #15 Jinhui Road, Jinsha Community, Kengzi Sub-District Pingshan District, 518122 Shenzhen, P.R.China E-mail: info@edan.com Tél: +86-755-2689 8326 Fax: +86-755-2689 8330 Site web: www.edan.com

Représentant autorisé dans la Communauté européenne: Shanghai International Holding Corp. GmbH Adresse: Eiffestrasse 80, 20537 Hamburg Germany Tél: +49-40-2513175 E-mail: shholding@hotmail.com